# SAML IOS configureren op Cisco Unified Communications Manager met ADFS 3.0

# Inhoud

Inleiding **Voorwaarden** Vereisten Gebruikte componenten Configuratie vooraf controleren Een register Pointer (PTR) records SRV-records moeten zijn geïnstalleerd voor Jabber-detectieservices ADFS3 Eerste configuratie SSO op CUCM configureren met ADFS LDAP-configuratie **CUCM-metagegevens** ADFS-relay configureren **IDP-metagegevens** SSO op CUC configureren **CUC-metagegevens** SSO op snelweg configureren Metagegevens invoeren in snelweg C Uitvoermetagegevens uit snelweg C Voeg een vertrouwen van de Relay Party in Cisco Expressway-E toe Handmatig met inloggen verversen Verificatiepad SSO-architectuur Login-flow op locatie **MRA-Login Flow** OAuth Toegang/verfrissing Token Goedkeuringscode Subsidie Flow beter Kerberos configureren Selecteer Windows-verificatie ADFS ondersteunt beide Kerberos NTLM Microsoft Internet Explorer configureren Voeg ADFS-URL toe onder Security > Intranet > sites > Voeg CUCM, IMP en Unity hostname toe aan Security > Trusted Sites Gebruikersverificatie Jabber-aanmelding bij SSO Problemen oplossen Internet Explorer (IE)

Plaatsen toegevoegd aan IE Niet sync-probleem Token intrekken Bootstrap-bestand SSO-defect MSIS7066

# Inleiding

Dit document beschrijft de stappen om Single Sign-On te configureren met Active Directory Federation Service (ADFS 3.0) met het gebruik van Windows 2012 R2 op Cisco Unified Communications Manager (CUCM), Cisco Unity Connection (CUC) en Express-producten. De stappen om Kerberos te configureren zijn ook in dit document opgenomen.

# Voorwaarden

### Vereisten

Cisco raadt u aan kennis te hebben van Single aanmelding (SSO) en Windows-producten.

### Gebruikte componenten

De informatie in dit document is gebaseerd op de volgende software- en hardware-versies:

- CUCM 11.5
- CUC 11.5
- Snelweg 12
- Windows 2012 R2-server met deze rollen:
  - Active Directory-certificaatservices
  - Services voor Active Directory Federation

De informatie in dit document is gebaseerd op de apparaten in een specifieke laboratoriumomgeving. Alle apparaten die in dit document worden beschreven, hadden een opgeschoonde (standaard)configuratie. Als uw netwerk levend is, zorg er dan voor dat u de mogelijke impact van om het even welke opdracht begrijpt.

# Configuratie vooraf controleren

Voordat u ADFS3 installeert, moeten deze serverrollen al in de omgeving bestaan:

Domain Controller en DNS

• Alle servers moeten als A Records worden toegevoegd samen met hun Pointer Record (een type DNS-record dat een IP-adres in een domein of hostname oplost)

### Een register

In Fhlab.com. er zijn ook gastheren cmpubhcsc , cmsubhcsc , cucpubhcsc , cucsubhcsc , expwyc , expwye , impubhcsc en imsubhcsc aan toegevoegd .

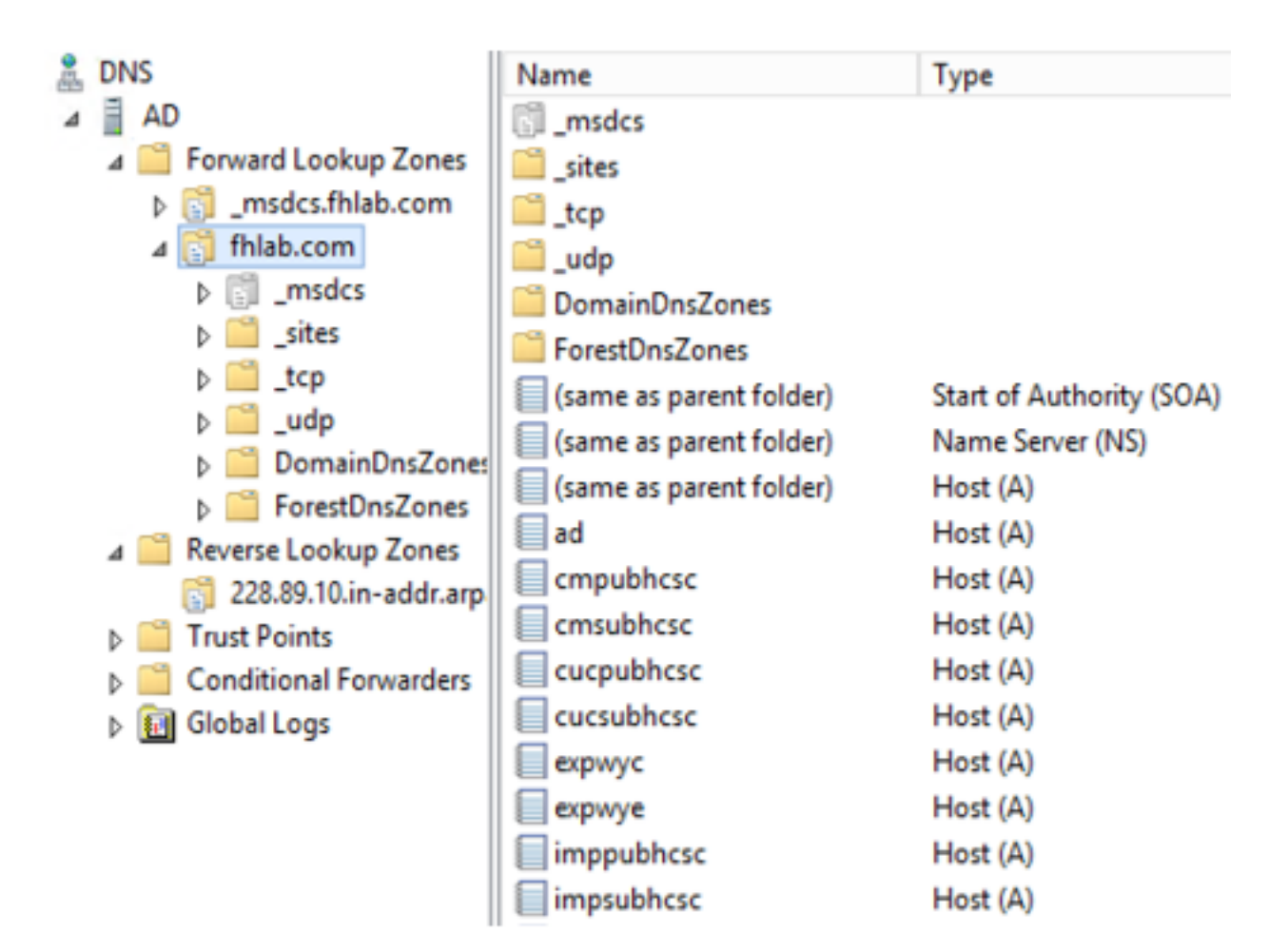

### Pointer (PTR) records

| 🍰 DNS                                                                                                    | Name                    | Туре                     | Data                                     | Timestamp             |
|----------------------------------------------------------------------------------------------------|-------------------------|--------------------------|------------------------------------------|-----------------------|
| AD 🖬 AD                                                                                                    | (same as parent folder) | Start of Authority (SOA) | [14], ad.fhlab.com., hostmaster.fhlab.co | static                |
| a 📋 Forward Lookup Zones                                                                                                    | (same as parent folder) | Name Server (NS)         | ad.fhlab.com.                            | static                |
| [] _msdcs.fhlab.com                                                                                                    | 10.89.228.144           | Pointer (PTR)            | expwyc.fhlab.com.                        | static                |
| ⊿ 🛐 fhlab.com                                                                                                    | 10.89.228.145           | Pointer (PTR)            | expwye.fhlab.com.                        | static                |
| ▷ [] _msdcs                                                                                                    | 10.89.228.146           | Pointer (PTR)            | cmpubhcsc.fhlab.com.                     | static                |
| b in _sites                                                                                                    | 10.89.228.147           | Pointer (PTR)            | cmsubhcsc.fhlab.com.                     | static                |
| þ 📃 _tcp                                                                                                    | 10.89.228.148           | Pointer (PTR)            | imppubhcsc.fhlab.com.                    | static                |
| Danaia Danaia Danai | 10.89.228.150           | Pointer (PTR)            | impsubhcsc.fhlab.com.                    | static                |
| D UomainUnsZones<br>D SecretDesZones                                                                                                    | 10.89.228.151           | Pointer (PTR)            | cucpubhcsc.fhlab.com.                    | static                |
| 2 PorestUnsZones                                                                                                    | 10.89.228.153           | Pointer (PTR)            | cucsubhcsc.fhlab.com.                    | static                |
| psues                                                                                                    | 10.89.228.154           | Pointer (PTR)            | win10.fhlab.com.                         | 5/12/2020 10:00:00 AM |
| A 🚆 Reverse Lookun Zones                                                                                                    | 10.89.228.226           | Pointer (PTR)            | ad.fhlab.com.                            | 5/12/2020 11:00:00 AM |
| 228.89.10.in-addr.arp                                                                                                    | 10.89.228.227           | Pointer (PTR)            | win10ext.fhlab.com.                      | 5/7/2020 4:00:00 PM   |

SRV-records moeten zijn geïnstalleerd voor Jabber-detectieservices

| 8. DNS                   | Name      | Type                   | Data                        | Т                  | imestamo              |     |
|--------------------------|-----------|------------------------|-----------------------------|--------------------|-----------------------|-----|
| A AD                     | Cisco-uds | Service Location (SRV) | [0][0][8443] cmsubhese.fhl  | ab.com. st         | tatic                 |     |
| A C Forward Lookup Zones | cisco-uds | Service Location (SRV) | [0][0][8443] cmpubhcsc.fbl  | ab.com. st         | tatic                 |     |
| msdcs.fhlab.com          | Cuplosin  | Service Location (SRV) | [0][0][8443] impsublese fb  | lab.com st         | tatic                 |     |
| ⊿ 👸 fhlab.com            | cuplogin  | Service Location (SRV) | [0][0][8443] impoublese fb  | lab.com st         | tatic                 |     |
| ▷ [] _msdcs              |           | Service Location (SRV) | [0][100][3268] ad.fhlab.com | 5                  | /12/2020 10:00:00 AM  |     |
| jsites                   | kerberos  | Service Location (SRV) | [0][100][88] ad fhlab.com   | 5                  | /12/2020 10:00:00 AM  |     |
| 📫 _tcp                   | kpasswd   | Service Location (SRV) | [0][100][464] ad.fhlab.com  | 5                  | /12/2020 10:00:00 AM  |     |
| þ 🔛 _udp                 | Idap      | Service Location (SRV) | [0][100][389] ad.fhlab.com  |                    | (13/3030 10 00 00 414 |     |
| DomainDnsZones           |           |                        |                             |                    | _cisco-uds Properties | ? X |
| ⊿ ForestDnsZones         |           |                        |                             |                    | 10010                 |     |
| psites                   |           |                        |                             | Service Location   | (SRV) Security        |     |
| A Reverse Lookup Zones   |           |                        |                             | Domain:            | fhlab.com             |     |
| 228.89.10.in-addr.arp    |           |                        |                             | Company.           |                       |     |
| Trust Points             |           |                        |                             | Service:           | _cisco-uds            | ~   |
| Conditional Forwarders   |           |                        |                             | Pertagal           | 100                   |     |
| b 🔂 Global Logs          |           |                        |                             | Protocol.          |                       | ¥   |
|                          |           |                        |                             | Priority:          | 0                     |     |
|                          |           |                        |                             | Mainht             | 0                     |     |
|                          |           |                        |                             | wegn.              | č                     |     |
|                          |           |                        |                             | Port number:       | 8443                  |     |
|                          |           |                        |                             | Host offering this | service:              |     |
|                          |           |                        |                             | cmpubhcsc fhla     | b.com.                |     |
|                          |           |                        |                             |                    |                       |     |
|                          |           |                        | 1                           |                    |                       |     |

• Root CA (ervan uitgaande dat de certificaten door Enterprise CA zijn ondertekend)

Er moet een certificaatsjabloon worden gemaakt op basis van de sjabloon voor webservercertificaat. De sjabloon moet worden gedupliceerd, een andere naam hebben en op het tabblad Uitbreidingen wordt het toepassingsbeleid gewijzigd door het toevoegen van een beleid voor clientverificatie. Deze sjabloon is nodig om alle interne certificaten (CUCM, CUC, IMP en Expressway Core) in een LAB-omgeving te tekenen. De interne CA kan ook de expressway E certificaatsignaleringsaanvragen (CSR) ondertekenen.

| Certificate Templates (AD.fhlab. | Template Display Name                   | Schem | a Version Versi Int A Actions                                      |                                                        |
|----------------------------------|-----------------------------------------|-------|--------------------------------------------------------------------|--------------------------------------------------------|
|                                  | CEP Encryption                          | 1     | Properties of New Template X                                       | · · • •                                                |
|                                  | ClientServerAuth                        | 2     |                                                                    |                                                        |
|                                  | Code Signing                            | 1     | Subject Name Server Issuance Requirements                          | istrative Tools                                        |
|                                  | Computer 2                              | 1     | Compatibility General Request Handling Cyptography Key Attestation | Edit Application Delision Extension                    |
|                                  | Cross Certification Authority           | 2     | Superseded Templates Extensions Security                           | Edit Application Policies Extension                    |
|                                  | Directory Email Replication             | 2     | To modify an extension, select it, and then click Edit.            | An application policy defines how a certificate can be |
|                                  | Domain Controller                       | 1     |                                                                    | used.                                                  |
|                                  | Domain Controller Authentication        | 2     | Extensions included in this template:                              |                                                        |
|                                  | EFS Recovery Agent                      | 1     | Application Policies                                               | Application policies:                                  |
|                                  | Enrollment Agent                        | 1     | Basic Constraints                                                  | Client Authentication                                  |
|                                  | Enrollment Agent (Computer)             | 1     | Certificate Template Information                                   | Server Authentication                                  |
|                                  | Exchange Enrollment Agent (Offline requ | 1     | Issuance Policies                                                  |                                                        |
|                                  | Exchange Signature Only                 | 1     | Key Usage                                                          |                                                        |
|                                  | Exchange User                           | 1     |                                                                    |                                                        |
|                                  | 2 IPSec                                 | 1     |                                                                    |                                                        |
|                                  | IPSec (Offline request)                 | 1     | Ede                                                                |                                                        |
|                                  | Kerberos Authentication                 | 2     |                                                                    |                                                        |
|                                  | Key Recovery Agent                      | 2     | Description of Application Policies:                               | Add Edit Remove                                        |
|                                  | OCSP Response Signing                   | 3     | Server Authentication                                              |                                                        |
|                                  | RAS and IAS Server                      | 2     | Client Authentication                                              | Make this extension critical                           |
|                                  | Root Certification Authority            | 1     |                                                                    |                                                        |

De gecreëerde sjabloon moet worden uitgegeven om CSR te kunnen tekenen.

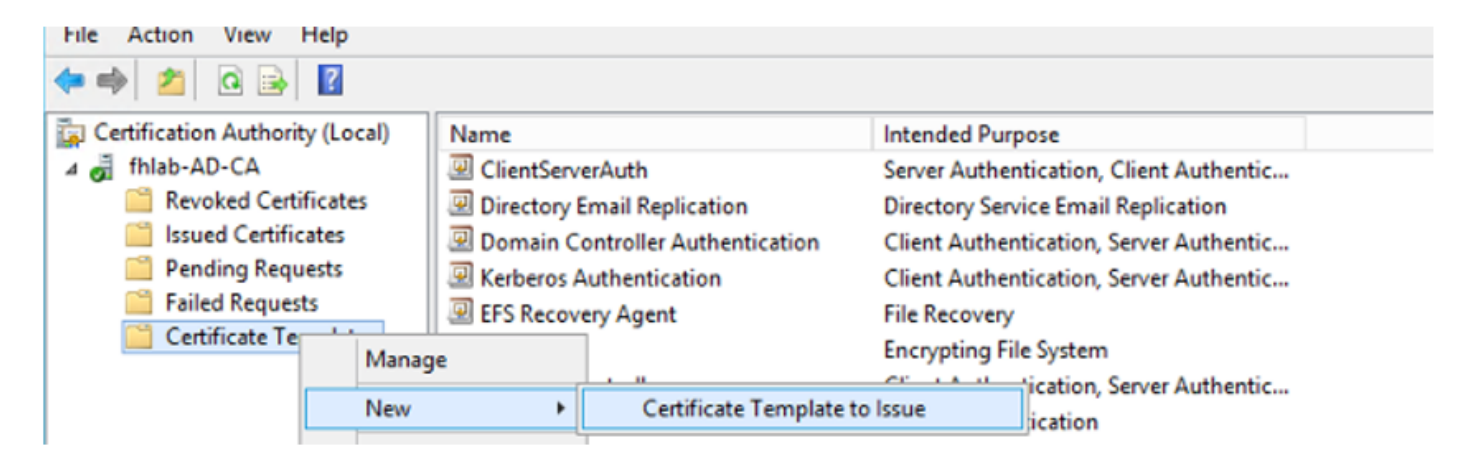

Selecteer in het CA-certificaatweb de sjabloon die eerder is gemaakt.

| Microsoft Active Directory Certificate Services fhlab-AD-CA                                                                                                    |
|----------------------------------------------------------------------------------------------------|
| Submit a Certificate Request or Renewal Request                                                                                                    |
| To submit a saved request to the CA, paste a base-64-encoded CMC or PKCS #10 certificate request or PKCS #7 renewal request generated by an external sour Web server) in the Saved Request box. |

| Base-64-encoded<br>certificate request<br>(CMC or<br>PKCS #10 or<br>PKCS #7): | 8V8mWY/9kjhqfnpeBzAAW++tolGzBjnvqaT8StWM<br>LA0dphP6LrurUeY2KLwMLmKlft7aSy483yCsm0v1<br>00QF2cLbbS80ziM7dgPNsaCg567DM008PX2t5N<br>10y/Ip6oDzTd2E9w2p8rK3YxccbypovSt0ijIirh<br>AM/Gjnz0<br>END CERTIFICATE REQUEST |  |  |  |  |  |
|-------------------------------------------------------------------------------|----------------------------------------------------------------------------------------------------|--|--|--|--|--|
|                                                                               |                                                                                                    |  |  |  |  |  |
| Certificate Templ                                                             | ato:                                                                                                    |  |  |  |  |  |
| Certificate Templ                                                             | ate:<br>✓ User                                                                                                    |  |  |  |  |  |
| Certificate Templ                                                             | ate:<br>✓ User<br>Basic EFS                                                                                                    |  |  |  |  |  |
| Certificate Templ                                                             | ✓ User<br>Basic EFS<br>Administrator                                                                                                    |  |  |  |  |  |
| Certificate Templ                                                             | v User<br>Basic EFS<br>Administrator<br>EFS Recovery Agent                                                                                                    |  |  |  |  |  |
| Certificate Templ                                                             | ate:<br>✓ User<br>Basic EFS<br>Administrator<br>EFS Recovery Agent<br>Web Server                                                                                                    |  |  |  |  |  |
| Certificate Templ<br>Additional Attribu                                       | ate:<br>V User<br>Basic EFS<br>Administrator<br>EFS Recovery Agent<br>Web Server<br>Subordinate Certification Authority                                                                                           |  |  |  |  |  |

CSR op meerdere servers van CUCM, IMP en CUC moet worden gegenereerd en ondertekend door de CA. Het certificaat moet als doel hebben.

| Generate Certificate Signing I | Request                                                                                    |                                                                                                    |
|--------------------------------|--------------------------------------------------------------------------------------------|----------------------------------------------------------------------------------------------------|
| 🔒 Generate 🖳 Close             |                                                                                            |                                                                                                    |
|                                |                                                                                            |                                                                                                    |
| - Status                       |                                                                                            |                                                                                                    |
| Warning: Generating a          | new CSR for a specific certificate type will overwrite the exi                             | sting CSR for that type                                                                                |
| - Generate Certificate Signing | g Request                                                                                  |                                                                                                    |
| Certificate Purpose**          | tomcat 🗸                                                                                   |                                                                                                    |
| Distribution*                  | Multi-server(SAN)                                                                          |                                                                                                    |
| Common Name*                   | cmpubhcsc-ms.fhlab.com                                                                     |                                                                                                    |
| Subject Alternate Names (S     | SANs)                                                                                      |                                                                                                    |
| Auto-populated Domains         | cmpubhcsc.fhlab.com<br>cmsubhcsc.fhlab.com<br>imppubhcsc.fhlab.com<br>impsubhcsc.fhlab.com |                                                                                                    |
| Parent Domain                  | fhlab.com                                                                                  |                                                                                                    |
| Other Domains                  | ^                                                                                          | Browse No file selected.                                                                               |
|                                |                                                                                            | Please import .TXT file only.<br>For more information please refer to the notes in the<br>Help Section |
| Key Type**                     | RSA                                                                                        | Et Add                                                                                                 |
| Key Length*                    | 2048                                                                                       |                                                                                                    |
| Hash Algorithm*                | SHA256                                                                                     |                                                                                                    |
| Generate Close                 |                                                                                            |                                                                                                    |

CA Root Certificate moet worden geüpload naar Tomcat Trust en het ondertekende Certificaat om te kappen.

| cisco For C                        | co Unified Operating                                                                                                    | Navi                                 | pation Cisco Unified OS Administration ~<br>sadmin Search Documentation About L |                                |                                 |            |                                                                                                    |
|------------------------------------|----------------------------------------------------------------------------------------------------|--------------------------------------|---------------------------------------------------------------------------------|--------------------------------|---------------------------------|------------|----------------------------------------------------------------------------------------------------|
| Show - Settings -                  | Security · Software Upgrades                                                                                                    | <ul> <li>Services - Help</li> </ul>  | •                                                                               |                                |                                 |            |                                                                                                    |
| ertificate List                    |                                                                                                    |                                      |                                                                                 |                                |                                 |            |                                                                                                    |
| O Conservator S and a la           | and D Habad Cartificate Cartific                                                                                                    | ata chain 🛐 Garagat                  |                                                                                 |                                |                                 |            |                                                                                                    |
| O Generate Sen-si                  | grea - g opean cermoale cermo                                                                                                    | ale chain 60 General                 | e con                                                                           |                                |                                 |            |                                                                                                    |
| <ol> <li>7 records four</li> </ol> | nd                                                                                                    |                                      |                                                                                 |                                |                                 |            |                                                                                                    |
|                                    |                                                                                                    |                                      |                                                                                 |                                |                                 |            |                                                                                                    |
| Certificate List                   | (1 - 7 of 7)                                                                                                    |                                      |                                                                                 |                                |                                 |            | Rows per Page 50                                                                                                    |
| find Certificate List              | where Certificate v begi                                                                                                    | ns with $\ \bigtriangledown$ torncat |                                                                                 | Find Clear Filter              | 4 -                             |            |                                                                                                    |
| Contificate *                      | Common Name                                                                                                    | Type                                 | Key Type                                                                        | Distribution                   | Issued By                       | Expiration | Description                                                                                                    |
| omcat                              | cmpubhcsc-ms.fhlab.com                                                                                                    | CA-signed                            | RSA                                                                             | Multi-server(SAN)              | fhlab-AD-CA                     | 04/18/2022 | Certificate Signed by fhlab-AD-CA                                                                                                    |
| omcat-ECDSA                        | cmoubhcsc-EC.thlab.com                                                                                                    | Self-signed                          | EC                                                                              | cmpubhcsc.th/ab.com            | cmpublicsc-EC.thlab.com         | 04/02/2025 | Self-signed certificate generated by system                                                                                                    |
| omcat-trust                        | imppublicsc-EC.fhlab.com                                                                                                    | Self-signed                          | EC                                                                              | imppublicsc.fhlab.com          | imppublicsc-EC.fhlab.com        | 04/02/2025 | Trust Certificate                                                                                                    |
| omcat-trust                        | cmsubhcsc-EC.fhlab.com                                                                                                    | Self-signed                          | EC                                                                              | cmsubhcsc.fhlab.com            | cmsubhcsc-EC.fhlab.com          | 04/02/2025 | Trust Certificate                                                                                                    |
| omcat-trust                        | impsubhcsc-EC.fhlab.com                                                                                                    | Self-signed                          | EC                                                                              | impsubhcsc.fhlab.com           | impsubhcsc-EC.fhlab.com         | 04/02/2025 | Trust Certificate                                                                                                    |
| amont tourt                        | emashhara EC filsh com                                                                                                    | Eall sissed                          | 50                                                                              | consultance (high com-         | emashhere EC filsh com          | 04/03/3035 | Tool Cadificate                                                                                                    |
| omcat-trust                        | fhlab-AD-CA                                                                                                    | Self-signed                          | RSA                                                                             | fhlab-AD-CA                    | fhlab-AD-CA                     | 04/18/2025 | Signed Certificate                                                                                                    |
| Generate Self-sig                  | gned Upload Certificate/Certif                                                                                                    | ficate chain Gener                   | ate CSR                                                                         |                                |                                 |            |                                                                                                    |
|                                    |                                                                                                    |                                      |                                                                                 |                                |                                 |            |                                                                                                    |
| Certificate List                   | (1 - 6 of 6)                                                                                                    |                                      |                                                                                 |                                |                                 |            | Rows per Page                                                                                                    |
| find Certificate List              | where Certificate v begi                                                                                                    | ins with $\ \lor$ tormcet            |                                                                                 | Find Clear Filter              | 4 -                             |            |                                                                                                    |
| Contificate *                      | Common Name                                                                                                    | Type                                 | Key Type                                                                        | Distribution                   | Issued By                       | Expiration | Description                                                                                                    |
| omcat                              | cucpubhcsc-ms.fhlab.com                                                                                                    | CA-signed                            | RSA                                                                             | Multi-server(SAN)              | fhlab-AD-CA                     | 04/28/2022 | Certificate Signed by fhlab-AD-CA                                                                                                    |
|                                    |                                                                                                    |                                      |                                                                                 |                                |                                 |            | The second second |
| omcat-trust                        | fblab-AD-CA                                                                                                    | Self-signed                          | RSA                                                                             | fhlab-AD-CA                    | fhlab-AD-CA                     | 04/18/2025 | Signed Certificate                                                                                                    |
| CONTRACTOR OF BUILDING             | CONTRACTOR CONTRACTOR                                                                                                    | Con Agrico                           | 11004                                                                           | mana warver(awry               | INGO NO CA                      |            | Astructo Mindows                                                                                                    |
| omcat-trust                        | cucsubhose-EC.fhlab.com                                                                                                    | Self-signed                          | EC                                                                              | cucsubhcsc.fhlab.com           | cucsubhcsc-EC.fhlab.com         | 04/02/2025 | Trust Certificate (C VVIII d OWS                                                                                                    |
|                                    | the second second | Call sinces                          |                                                                                 | and the second delayer and the | successible and E.C. Balak anon | 04/00/0000 | The second second second second second second second second second second second second second second second se                                                                                                    |

• IS

Als dit niet het geval is, wordt in dit gedeelte deze rollen geïnstalleerd. Anders slaat u deze sectie

over en gaat u direct naar het downloaden van ADFS3 vanuit Microsoft.

Nadat u Windows 2012 R2 met DNS hebt geïnstalleerd, promoot u de server aan een Domain Controller.

De volgende taak is het installeren van Microsoft certificaatservices.

Navigeren naar Server Manager en een nieuwe rol toevoegen:

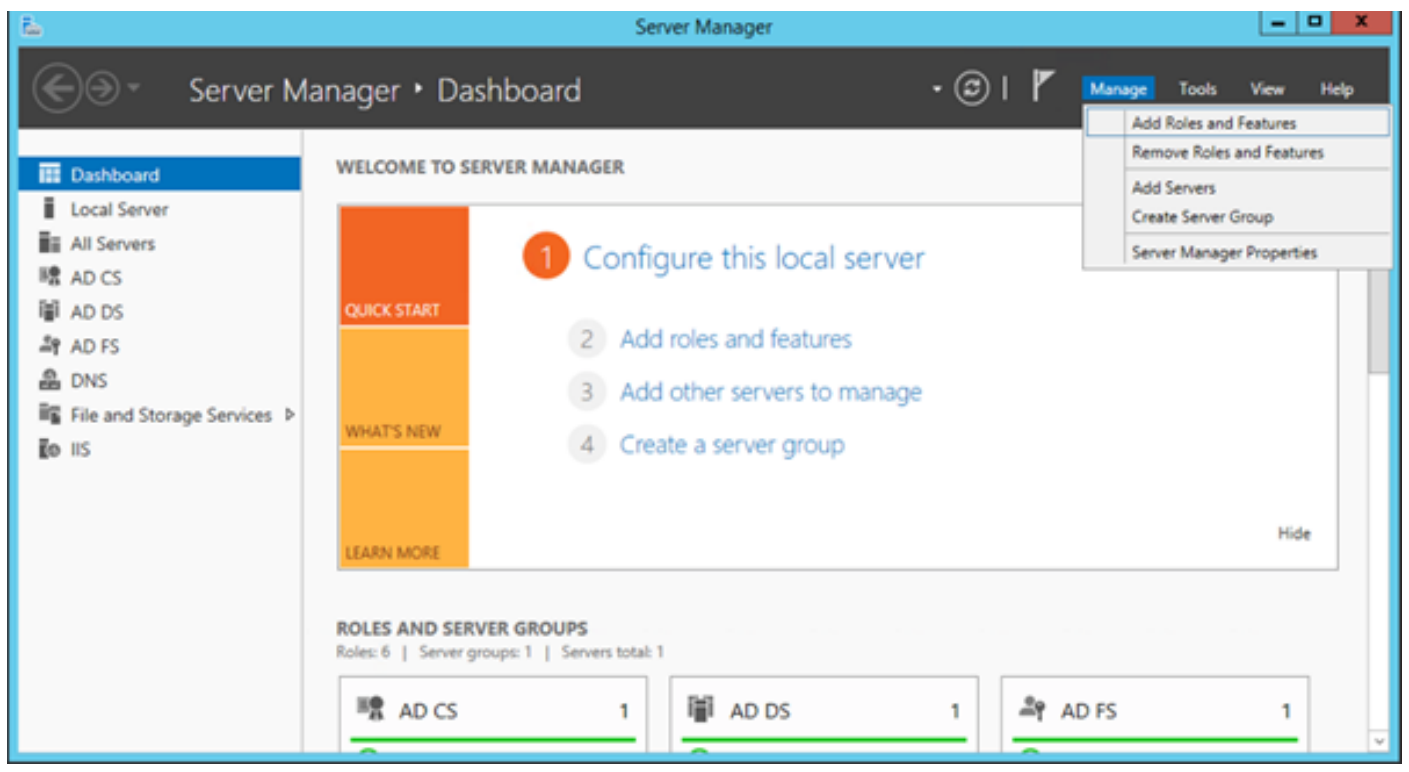

### Selecteer de rol Active Directory certificaatservices.

| 2                                                                       | Add Roles and Features Wizard                                                                                                    |         | _ <b>D</b> X                                                                                                    |
|-------------------------------------------------------------------------|----------------------------------------------------------------------------------------------------|---------|----------------------------------------------------------------------------------------------------|
| Select server role                                                      | 25                                                                                                    |         | DESTINATION SERVER<br>AD.fhlab.com                                                                                                    |
| Before You Begin<br>Installation Type                                   | Select one or more roles to install on the selected server.<br>Roles                                                                                                    | D       | escription                                                                                                    |
| Server Selection<br>Server Roles<br>Features<br>Confirmation<br>Results | Active Directory Certificate Services (4 of 6 installed) Certification Authority (Installed) Certificate Enrollment Policy Web Service (Installed) Certificate Enrollment Web Service (Installed) Certification Authority Web Enrollment (Installed) Certification Authority Web Enrollment (Installed) Network Device Enrollment Service Online Responder Active Directory Federation Services (Installed) Active Directory Lightweight Directory Services Active Directory Rights Management Services Application Server DHCP Server DHCP Server INS Server (Installed) Fax Server Instand Storage Services (2 of 12 installed) Hyper-V Network Policy and Access Services Print and Document Services |         | ctive Directory Certificate Services (AD CS) is used to<br>reate certification authorities and related role services<br>nat allow you to issue and manage certificates used in a<br>ariety of applications. |
|                                                                         |                                                                                                    | < Previ | ous Next > Install Cancel                                                                                                    |

En stel deze services in - de dienst van het Web van de Inschrijving van het Certificaat van de Autoriteit voor het Beleid van het Web eerst. Nadat deze twee rollen zijn geïnstalleerd, configureer ze en installeer vervolgens **Web Service** en **Web Encapsulation certificaatinschrijving**. Configureer ze.

Er zullen ook aanvullende roldiensten en -functies worden toegevoegd, zoals IIS, wanneer de certificeringsinstantie is geïnstalleerd.

Afhankelijk van uw plaatsing, kunt u Enterprise of Standalone selecteren.

| Add Roles Wizard                                                                                                    |                                                                                                    | × |
|----------------------------------------------------------------------------------------------------|----------------------------------------------------------------------------------------------------|---|
| Specify Setup Ty                                                                                                    | pe                                                                                                    |   |
| Before You Begin<br>Server Roles<br>AD CS<br>Role Services<br>Setup Type<br>CA Type<br>Private Key<br>Cryptography<br>CA Name<br>Validity Period<br>Certificate Database<br>Validity Period<br>Certificate Database<br>Web Server (IIS)<br>Role Services<br>Confirmation<br>Progress<br>Results | <ul> <li>Certification Authorities can use data in Active Directory to simplify the issuance and management of certificates. Specify whether you want to set up an Enterprise or Standalone CA.</li> <li>C Enterprise Select this option if this CA is a member of a domain and can use Directory Service to issue and manage certificates.</li> <li>C Standalone Select this option if this CA does not use Directory Service data to issue or manage certificates. A standalone CA can be a member of a domain.</li> </ul> |   |
|                                                                                                    | More about the differences between enterprise and standalone setup                                                                                                    |   |
|                                                                                                    | < Previous Next > Instal Cancel                                                                                                    |   |

Voor het CA-type kunt u de optie Root CA of subordinaat CA selecteren. Als er nog geen andere CA actief is in de organisatie, selecteert u **Root CA**.

| Add Roles Wizard                                                                                                    |                                                                                                    | × |
|----------------------------------------------------------------------------------------------------|----------------------------------------------------------------------------------------------------|---|
| Specify CA Type                                                                                                    |                                                                                                    |   |
| Before You Begin<br>Server Roles<br>AD CS<br>Role Services<br>Setup Type<br>CA Type<br>Private Key<br>Cryptography<br>CA Name<br>Validity Period<br>Certificate Database<br>Web Server (IIS)<br>Role Services<br>Confirmation<br>Progress<br>Results | A combination of root and subordinate CAs can be configured to create a hierarchical public key infrastructure (PKD). A root CA is a CA that issues its own self-signed certificate. A subordinate CA receives its certificate from another CA. Specify whether you want to set up a root or subordinate CA.  © Root CA Select this option if you are installing the first or only certification authority in a public key infrastructure. © Subordinate CA Select this option if your CA will obtain its CA certificate from another CA higher in a public key infrastructure. |   |
|                                                                                                    | More about public key infrastructure (PKI)                                                                                                    |   |
|                                                                                                    | < Previous Next > Install Cancel                                                                                                    |   |

De volgende stap is het maken van een privé sleutel voor uw CA.

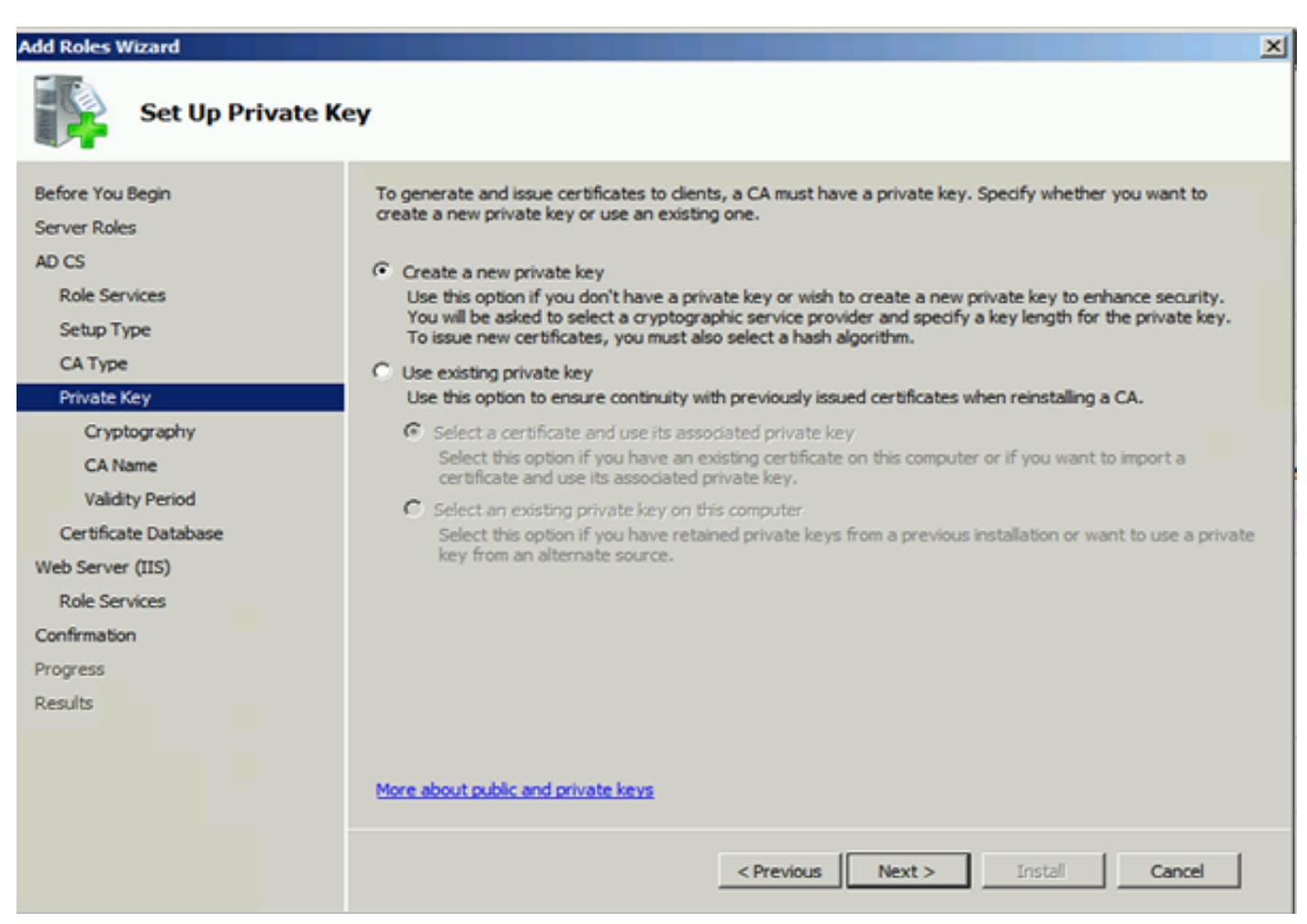

Deze stap is alleen nodig als u ADFS3 op een afzonderlijke Windows Server 2012 installeert.

Nadat u CA vormt, moet de Rol Services voor IS worden gevormd. Dit is nodig voor een webinschrijving op de CA. Voor de meeste implementaties van ADFS, een extra rol in IS, klik op **ASP.NET** onder Toepassingsontwikkeling.

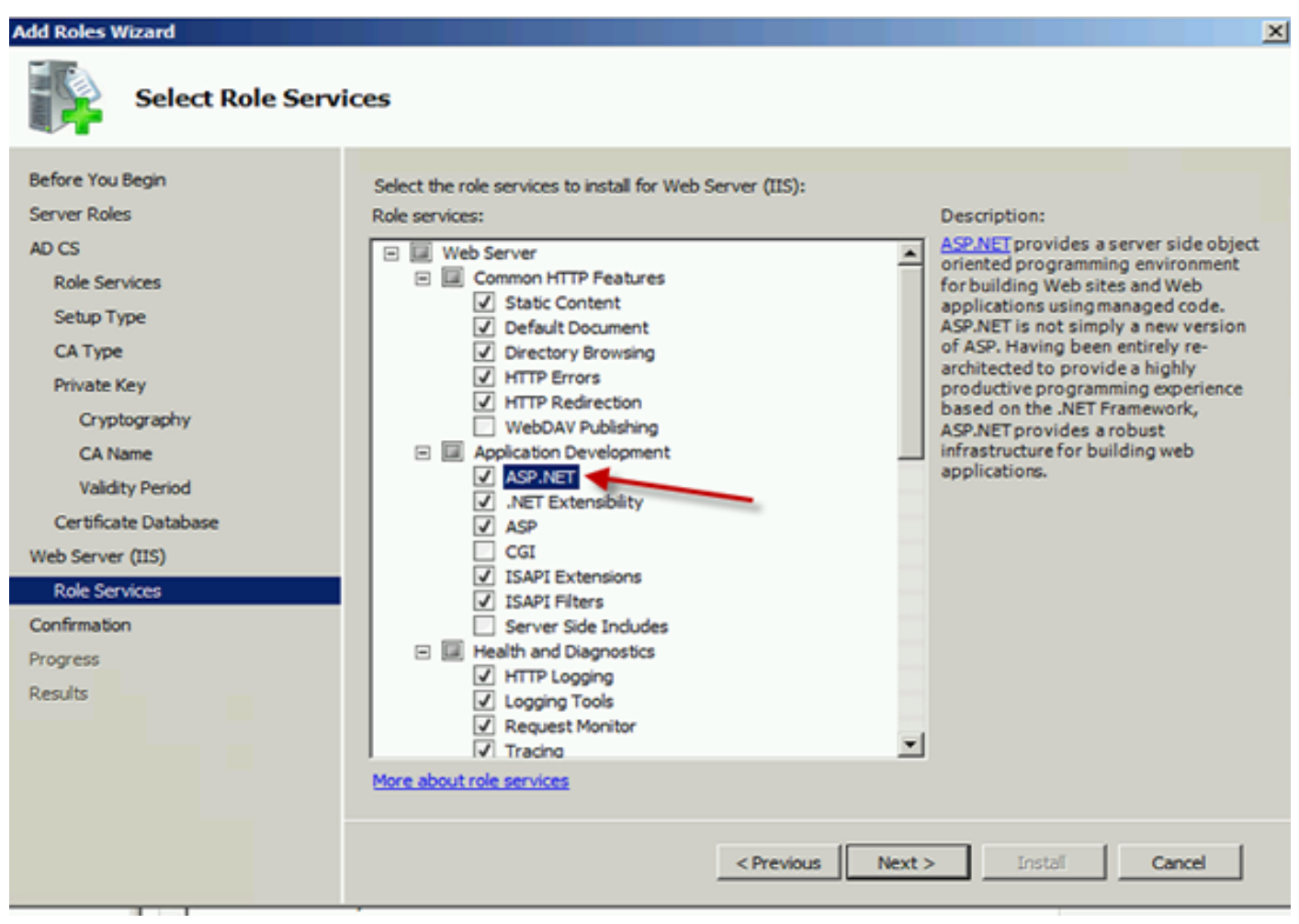

In Server Manager, klik op **Web Server > is**, en klik dan met de rechtermuisknop op **Standaard Website**. De binding moet worden gewijzigd om HTTPS ook toe te staan naast HTTP. Dit gebeurt ter ondersteuning van HTTPS.

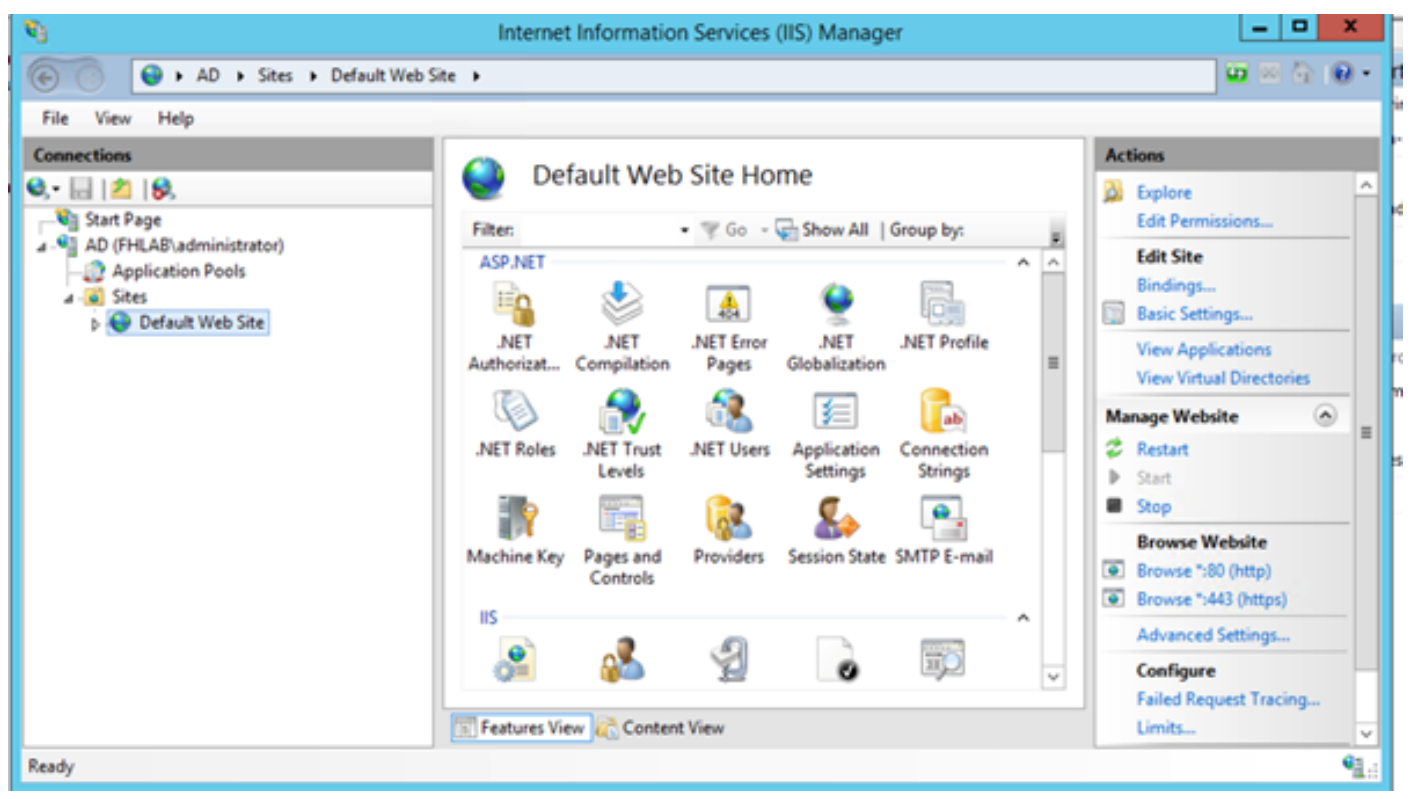

### Selecteer Banden bewerken.

| <i>8</i> ]                  | Interne     | t Informatio          | n Services          | (IIS) Manage          | er           |     | _ <b>0</b> X                                  |       |
|-----------------------------|-------------|-----------------------|---------------------|-----------------------|--------------|-----|-----------------------------------------------|-------|
| AD > Sites > Default Web S  | ite 🕨       |                       |                     |                       |              |     | 🖬 🛛 🟠 🔞 •                                     | ,     |
| File View Help              |             |                       |                     |                       |              |     |                                               |       |
| Connections                 | 0.00        | 6                     | Cite He             |                       |              |     | Actions                                       |       |
| 🔍 • 🗟 🖄 😣                   | e De        | erault web            | Site Ho             | me                    |              |     | 🔉 Explore                                     | 2     |
| Start Page                  | Filter      |                       | • 7 Go -            | Show All              | Group by:    |     | Edit Permissions                              |       |
| AD (FHLAB\administrator)    | ASP.NET     |                       |                     |                       |              | A A | Edit Site                                     |       |
| A 😧 Sites                   | - E         | 1                     | 404                 | 9                     |              |     | Bindings<br>Basic Settings                    |       |
| Explore<br>Edit Permissions |             | .NET<br>Compilation   | .NET Error<br>Pages | .NET<br>Globalization | .NET Profile | -   | View Applications<br>View Virtual Directories |       |
| Add Application             | h           | - internet - 1        | - <u>68</u> -       | 3                     | ab           |     | Manage Website                                |       |
| Add Virtual Direc           | ctory s     | .NET Trust            | .NET Users          | Application           | Connection   |     | 🗢 Restart                                     | 1     |
| Edit Bindings               |             | Leves                 | <u></u>             | secongs               | oungs        |     | Start                                         |       |
| Manage Website              | e >         | , 🖷                   | 🥵 🌄                 | <b>&amp;</b>          | 🏖 💾          |     | Browse Website                                |       |
| 22 Refresh                  | ey          | Pages and<br>Controls | Providers           | Session State         | SMTP E-mail  |     | Browse *:80 (http)                            |       |
| × Remove                    |             |                       |                     |                       |              |     | Browse *:443 (https)                          |       |
| Rename                      |             |                       | Ð                   |                       |              |     | Advanced Settings                             |       |
| Switch to Conte             | nt View     |                       | A                   | 0                     | m)           | ~   | Configure                                     | 4     |
|                             | Features Vi | ew 💦 Conten           | t View              |                       |              |     | Failed Request Tracing<br>Limits              |       |
| Ready                       | Press       |                       |                     |                       |              |     | •1                                            | -<br> |

Voeg een nieuwe Site-binding toe en selecteer **HTTPS** als type. Kies voor het SSL-certificaat het servercertificaat dat dezelfde FQDN moet hebben als uw AD-server.

| <b>e</b> j                                                                                                    |                       |                                                                                     | Intern                                                                | et Information                                         | n Services (IIS) | Manager                        |                                    |
|----------------------------------------------------------------------------------------------------|-----------------------|-------------------------------------------------------------------------------------|-----------------------------------------------------------------------|--------------------------------------------------------|------------------|--------------------------------|------------------------------------|
| 🛞 💿 😜 🖌 AD 🔸                                                                                                    | Sites 🕨 D             | efault Web Site                                                                     | •                                                                     |                                                        |                  |                                |                                    |
| File View Help                                                                                                    |                       |                                                                                     |                                                                       |                                                        |                  |                                |                                    |
| Connections                                                                                                    |                       |                                                                                     |                                                                       | Site                                                   | Bindings         |                                | ? X                                |
| <ul> <li>Start Page</li> <li>AD (FHLAB\admini</li> <li>Application Poc</li> <li>Sites</li> <li>Default Web</li> </ul> | Type<br>http<br>https | Host Name Type: https Host name: Host name: SSL certificat fhlab-AD-Co AD.fhlab.com | Port<br>80<br>442<br>I<br>v<br>ierver Name<br>te:<br>A<br>I<br>A<br>m | IP Address * Edit P address: All Unassigned Indication | Binding Infor    | ma<br>Port:<br>V 443<br>Select | Add<br>Fdit<br>X<br>View<br>Cancel |

Alle vereiste rollen zijn geïnstalleerd in de omgeving, zodat u nu kunt doorgaan met de installatie van ADFS3 Active Directory Federation Services (op Windows Server 2012).

Voor de Rol van de Server, navigeer aan Server Manager > Beheer > de Rollen en eigenschappen van de Server toevoegen en selecteer dan de Actieve Diensten van de Federatie van de Map als u IDP binnen het klantnetwerk, op het privé LAN installeert.

| in .                                 | Server Manager                       | _ <b>_</b> ×                                     |
|--------------------------------------|--------------------------------------|--------------------------------------------------|
| €⊜∙                                  | Server Manager • Dashboard • 🗵 l 🏲   | Manage Tools View Help                           |
| Dashboard                            | WELCOME TO SERVER MANAGER            | Remove Roles and Features Add Servers            |
| Local Server                         | 1 Configure this local server        | Create Server Group<br>Server Manager Properties |
| IIII AD CS<br>IIII AD DS<br>AP AD FS | QUICK START 2 Add roles and features |                                                  |

|                    | Add Roles and Features Wizard                               |                                                                         |
|--------------------|-------------------------------------------------------------|-------------------------------------------------------------------------|
| elect server roles |                                                             | DESTINATION SERVER<br>AD fhiab.com                                      |
| Before You Begin   | Select one or more roles to install on the selected server. |                                                                         |
| Installation Type  | Roles                                                       | Description                                                             |
| Server Selection   |                                                             | Active Directory Federation Services                                    |
| Server Roles       | El Active Directory Certificate Services (4 of 6 installe   | (AD FS) provides simplified, secured                                    |
| Features           | Active Directory Domain Services (Installed)                | identity federation and Web single<br>sign-on (SSO) canabilities, AD ES |
|                    | Active Directory Lightweight Directory Services             | includes a Federation Service that                                      |
|                    | Active Directory Rights Management Services                 | enables browser-based Web SSO.                                          |
|                    | Application Server I                                        |                                                                         |
|                    | DHCP Server                                                 |                                                                         |
|                    | DNS Server (Installed)                                      |                                                                         |
|                    | Fax Server                                                  |                                                                         |
|                    | File and Storage Services (2 of 12 installed)               |                                                                         |
|                    | Hyper-V                                                     |                                                                         |
|                    | Network Policy and Access Services                          |                                                                         |
|                    | Print and Document Services                                 |                                                                         |
|                    | Remote Access                                               |                                                                         |
|                    |                                                             |                                                                         |

Nadat de installatie is voltooid, kunt u deze openen in de taakbalk of in het startmenu.

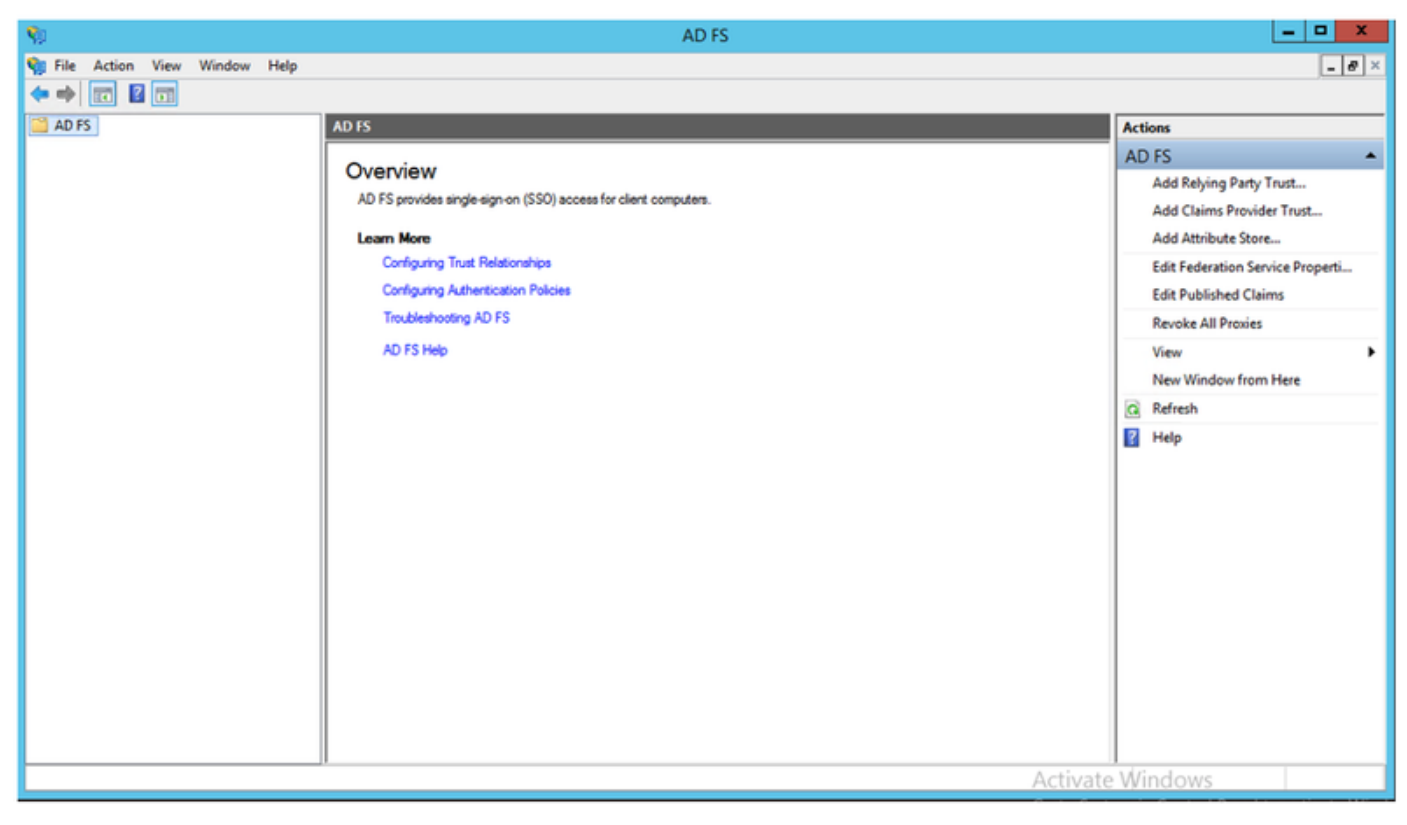

# ADFS3 Eerste configuratie

Dit deel gaat over de installatie van een nieuwe, zelfstandige Federatie-server, maar het kan ook worden gebruikt om deze op een Domain Controller te installeren

Selecteer **Windows** en type **AD FS Management** om de ADFS-beheerconsole te starten zoals in de afbeelding wordt getoond.

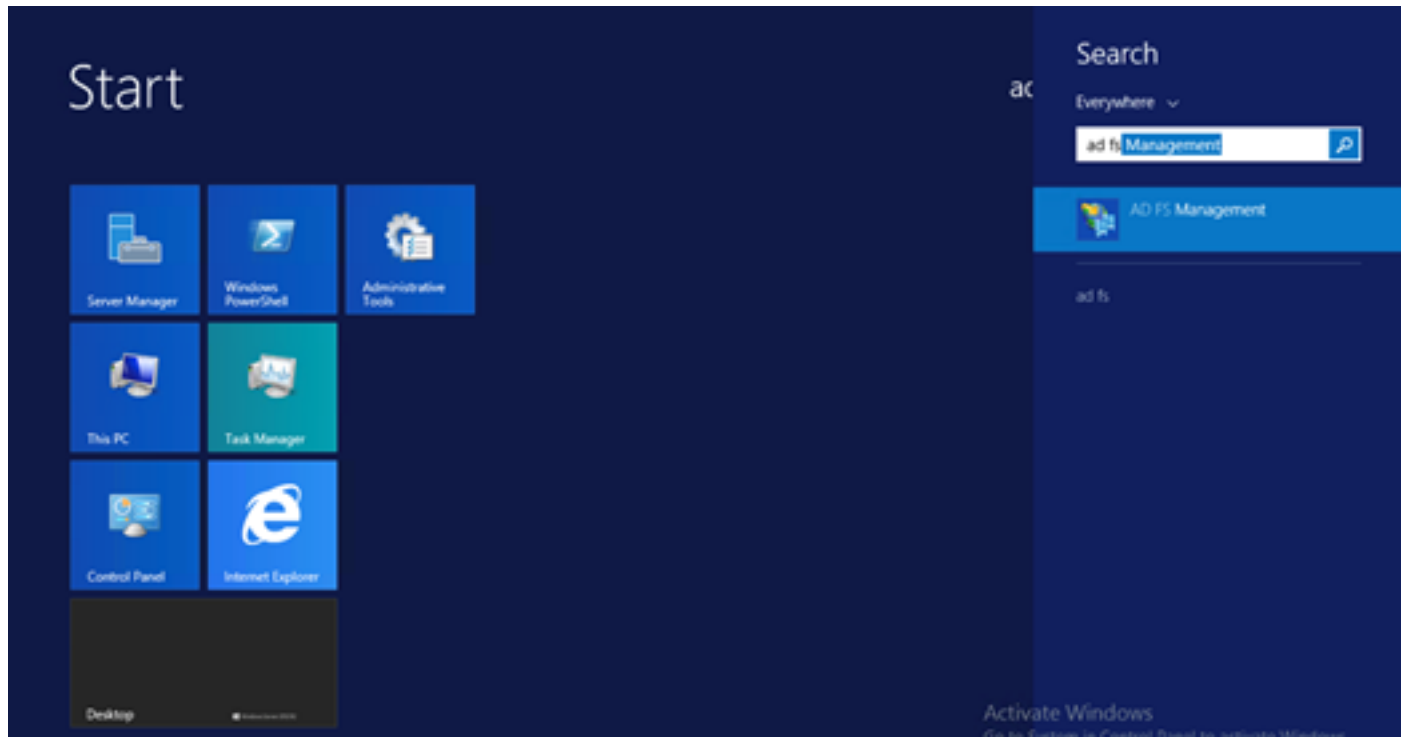

Selecteer de optie **AD FS 3.0 Federation Server Configuration** om de ADFS-serverconfiguratie te starten. Deze screenshots vertegenwoordigen dezelfde stappen in AD FS 3.

| 1 AD F5 2.0 Federation Ser                                                                  | ver Configuration Wizard                                                                                                    |
|---------------------------------------------------------------------------------------------|----------------------------------------------------------------------------------------------------|
| Welcome                                                                                     |                                                                                                    |
| Steps<br>Welcome<br>Select Deployment Type<br>Federation Service Name<br>Summary<br>Results | <ul> <li>Welcome to the AD FS 2.0 Federation Service (AD FS) 2.0 software on this computer, which sets up the computer as a federation server. An instance of AD FS is referred to as a rederation Service.</li> <li>O freate new Federation Service</li> <li>Select this option to set up either a stand-alone federation server or the first server in a federation server fam.</li> <li>O dd a federation server to an existing Federation server lam.</li> <li>Select this option to join this computer to an existing federation server fam.</li> </ul> |
|                                                                                             | < <u>Previous</u> <u>Next&gt;</u> Cancel <u>H</u> elp                                                                                                    |

Selecteer Een nieuwe Federatie-service maken en klik op Volgende.

| p AD FS 2.0 Federation Ser                                  | ver Configuration Wizard                                                                                                    | × |
|-------------------------------------------------------------|----------------------------------------------------------------------------------------------------|---|
| Select Stand-Alone o                                        | r Farm Deployment                                                                                                    |   |
| Step:                                                       | You can create either a stand-alone federation server for evaluation purposes or a small production<br>environment, or usu can create a federation server in a new term for lead balancing and high availability                                                                                                    |   |
| <ul> <li>Welcome</li> <li>Select Deployment Type</li> </ul> | Select one of the following options. Either of these options will use the Windows Internal Database to store                                                                                                    |   |
| Federation Service Name                                     | configuration data.                                                                                                    |   |
| Summary                                                     | O New federation server farm                                                                                                    |   |
| <ul> <li>Results</li> </ul>                                 | This option will create a new Federation Service with settings for high availability and load balancing.<br>This computer will be the primary federation server in the farm. Later, you can scale out this farm by<br>adding more federation servers.                                                                                  |   |
|                                                             | To create a federation server farm, you must run this wizard while you are logged on with an account<br>that has sufficient permissions in Active Directory to create a container object [for sharing certificates]<br>and to set an SPN [for the service account], such as an account that is a member of the Domain<br>Admins group. |   |
|                                                             | ⊙ Stand-alone federation server                                                                                                    |   |
|                                                             | This option will create a new Federation Service on this computer. This option is recommended for<br>evaluation purposes or a small production environment. If you select this option, you will not be able<br>to add more servers to create a farm.                                                                                   |   |
|                                                             | You can use SQL Server with AD FS 2.0 to take advantage of the full feature set and achieve<br>maximum scalability. To set up AD FS to use SQL Server, use the command-line version of this<br>wizard. For more information, click Help                                                                                                |   |
|                                                             |                                                                                                    |   |
|                                                             | ( Previous   Next > Causel   Hab                                                                                                    | 1 |
|                                                             | Clevious <u>Next</u> Cancel <u>H</u> ep                                                                                                    |   |

Selecteer een zelfstandige Federatie Server en klik op Volgende zoals in de afbeelding.

| http://www.commonscience.com                                          | er Configuration Wizard                                                                                                    |                                                  |                                         |                                         | ×                            |
|-----------------------------------------------------------------------|----------------------------------------------------------------------------------------------------|--------------------------------------------------|-----------------------------------------|-----------------------------------------|------------------------------|
| Specify the Federation                                                | Service Name                                                                                                    |                                                  |                                         |                                         |                              |
| Steps<br>Welcome<br>Select Deployment Type<br>Federation Service Name | This wizard determines the Federation Servi<br>Default Web Site. If the wizard cannot deter<br>must select a certificate.<br>Select the certificate and/or port, and then | ce name from t<br>armine the Fede<br>click Next. | he Subject field o<br>ration Service na | of the SSL certific<br>ame from the SSL | ate for the<br>settings, you |
| <ul> <li>Summary</li> <li>Results</li> </ul>                          | SSL certificate:<br>ad0a.identitylab.us<br>Federation Service name:<br>ad0a.identitylab.us<br><u>What kind of certificate do I need?</u>                                  | ·                                                | View                                    | Port:<br>443 ▼                          |                              |
|                                                                       |                                                                                                    |                                                  |                                         | Ŗ                                       |                              |
|                                                                       |                                                                                                    | < Previous                                       | Next >                                  | Cancel                                  | Help                         |

Selecteer onder SSL-certificaat het zelf-ondertekende certificaat in de lijst. De naam van de Federatieve Service zal automatisch worden ingevuld. Klik op **Volgende**.

| B <b>p</b> \$           | The following settings will be configured for AD FS 2.0:                                                                                                    |
|-------------------------|----------------------------------------------------------------------------------------------------|
| Welcome                 | Cherry AD, FC, comment                                                                                                    |
| Select Deployment Type  | <ul> <li>Stop AD PS server.</li> <li>Windows Internal Database service will be started and set to automatic startup.</li> </ul>                                                                                                    |
| Federation Service Name | <ul> <li>Signing and token-encryption certificates will be generated and set to automatic roll over.</li> <li>Selected SSL certificate will be used for securing service communication.</li> </ul>                                                                           |
| Summary                 | <ul> <li>Network Service account will be given access to the database, to the certificate private keys and</li> </ul>                                                                                                    |
| Results                 | <ul> <li>Default set of endpoints will be enabled.</li> <li>Browser sign-in web site will be deployed to the '/adfs/Is' virtual directory under the Default Web Site in IIS.</li> <li>Federation Service name is adDa.identitylab.us</li> <li>Start AD FS server.</li> </ul> |
|                         | To begin contiguring this computer with these settings, click Next.                                                                                                    |

Controleer de instellingen en klik op **Volgende** om de instellingen toe te passen.

| Steps                                                                                                    | The following settings are being continued                                                                                                    |                                                                                                    |
|----------------------------------------------------------------------------------------------------|----------------------------------------------------------------------------------------------------|----------------------------------------------------------------------------------------------------|
| <ul> <li>Welcome</li> <li>Select Deployment Type</li> <li>Federation Service Name</li> <li>Summary</li> <li>Results</li> </ul> | The following settings are being contigured           Component         Stop the AD FS 2.0 Windows Service           Install Windows Internal Database         Install Windows Internal Database           Start the Windows Internal Database service         Create AD FS configuration database           Configure service settings         Configure service settings           Deploy browser sign-in Web site         Start the AD FS 2.0 Windows Service           Start the AD FS 2.0 Windows Service         Create default claim set           Create default claim set         Create default Active Directory claim acceptance rules | Status Configuration finished Configuration finished Configuration finished Configuration finished Configuration finished Configuration finished Configuration finished Configuration finished Configuration finished |

Bevestig dat alle onderdelen met succes zijn voltooid en klik op **Sluiten** om de wizard te beëindigen en naar de hoofdbeheerconsole terug te keren. Dit kan een paar minuten duren.

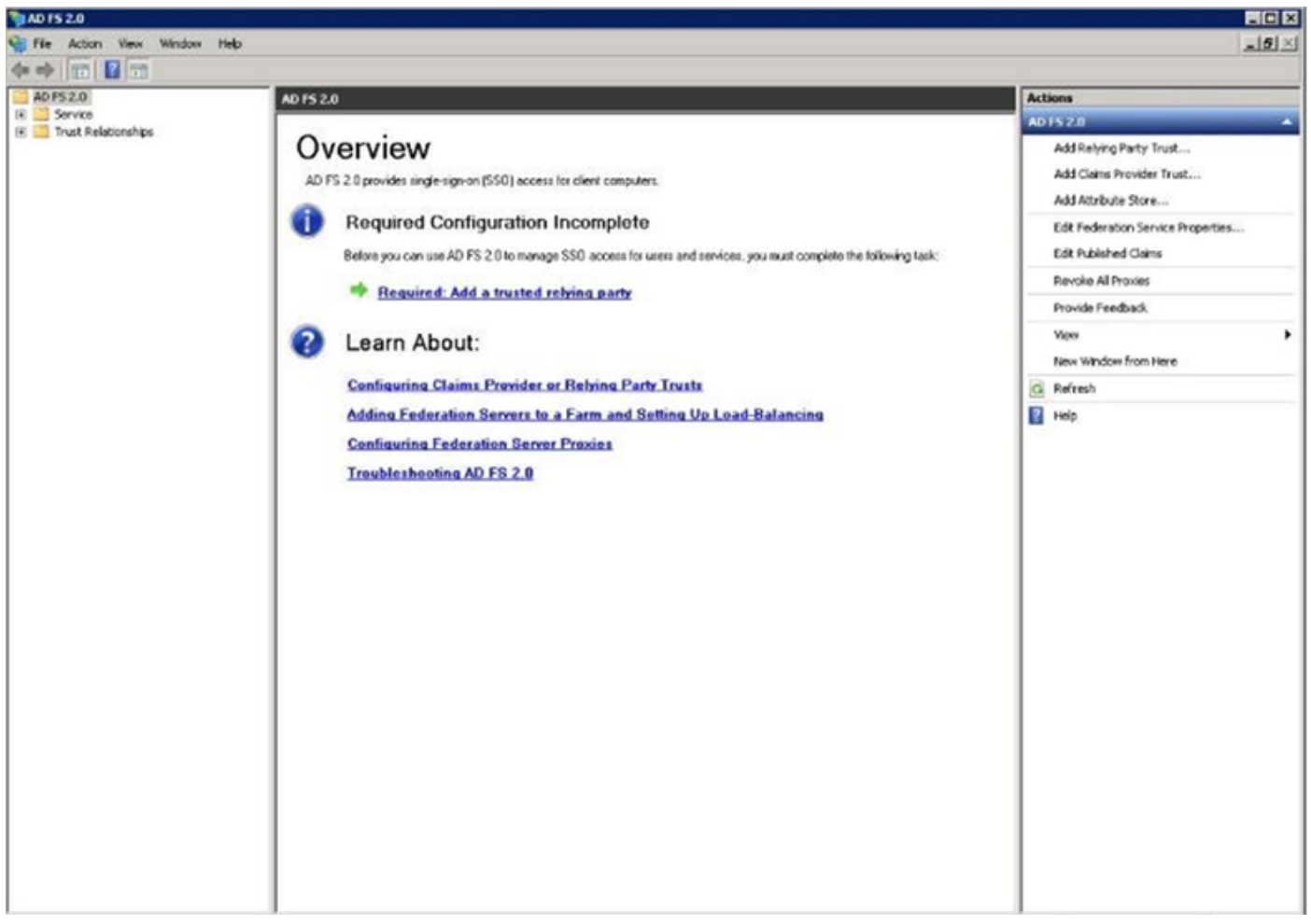

ADFS is nu effectief ingeschakeld en ingesteld als een Identity Provider (IDP). Daarna moet u CUCM als een vertrouwde partner toevoegen. Voordat u dit kunt doen, moet u eerst wat configuratie doen in CUCM Administration.

# SSO op CUCM configureren met ADFS

### LDAP-configuratie

Het cluster moet worden geïntegreerd met de actieve map en de LDAP-verificatie moet worden ingesteld voordat er verder wordt gegaan. Blader naar **systeemtabblad > Ldap-systeem** zoals in de afbeelding.

## LDAP System Configuration

| _ Status                                                                                                    |                                                  |  |  |  |  |  |  |  |
|----------------------------------------------------------------------------------------------------|--------------------------------------------------|--|--|--|--|--|--|--|
|                                                                                                    | Directories Before Making Changes on This Page   |  |  |  |  |  |  |  |
|                                                                                                    |                                                  |  |  |  |  |  |  |  |
| Please Disable LDAP A                                                                                                    | uthentication Before Making Changes on This Page |  |  |  |  |  |  |  |
| LDAP System Informatio                                                                                                    | n                                                |  |  |  |  |  |  |  |
| Enable Synchronizing from the second second seco | om LDAP Server                                   |  |  |  |  |  |  |  |
| LDAP Server Type                                                                                                    | Microsoft Active Directory                       |  |  |  |  |  |  |  |
| LDAP Attribute for User ID                                                                                                    | sAMAccountName                                   |  |  |  |  |  |  |  |
|                                                                                                    |                                                  |  |  |  |  |  |  |  |

Vervolgens navigeer u naar **systeemtab > LDAP-map**.

| LDAP Directory                                           |
|----------------------------------------------------------|
| 🔚 Save 💢 Delete 📔 Copy ờ Perform Full Sync Now 🕂 Add New |
| Status<br>Status: Ready                                  |
| LDAP Directory Information                               |
| LDAP Configuration Name* LDAP1                           |
| LDAP Manager Distinguished Name* fhlab\administrator     |
| LDAP Password*                                           |
| Confirm Password*                                        |
| LDAP User Search Base* cn=users,dc=fhlab,dc=com          |
| LDAP Custom Filter for Users < None >                    |
| Synchronize* Olivers Only 🔘 Users and Groups             |
| LDAP Custom Filter for Groups <pre>&lt; None &gt;</pre>  |
| LDAP Directory Synchronization Schedule                  |
| Perform Sync Just Once                                   |
| Perform a Re-sync Every* 7 DAY O                         |
| Next Re-sync Time (YYYY-MM-DD hh:mm)* 2020-05-24 00:00   |

| Standard User Fields To Be Synchronized            |                                  |                                |                     |                |
|----------------------------------------------------|----------------------------------|--------------------------------|---------------------|----------------|
| Cisco Unified Communications Manager User Fields   | LDAP Attribute                   | Cisco Unified Communications M | lanager User Fields | LDAP Attribute |
| User ID                                            | sAMAccountName                   | First Name                     |                     | givenName      |
| Middle Name                                        | middleName 🖸                     | Last Name                      |                     | sn             |
| Manager ID                                         | manager                          | Department                     |                     | department     |
| Phone Number                                       | telephoneNumber                  | Mail ID                        |                     | mail           |
| Title                                              | title                            | Home Number                    |                     | homephone      |
| Mobile Number                                      | mobile                           | Pager Number                   |                     | pager          |
| Directory URI                                      | mail                             | Display Name                   |                     | displayName    |
| LDAP Server Information –<br>Host Name or IP Addre | iss for Server*                  | LDAP Port                      | * Use TLS           |                |
| 10.89.228.226                                      |                                  | 389                            |                     |                |
| Add Another Red                                    | undant LDAP Server               |                                |                     |                |
| Save Delete Co                                     | py Perform Full Sync Now Add New |                                |                     |                |
|                                                    |                                  |                                |                     |                |

Nadat de actieve gebruikers van de folder met CUCM zijn gesynchroniseerd, moet de LDAP-verificatie worden ingesteld.

| cisco     | Cisco Un<br>For Cisco Uni | ified Cl      | M Administration          | n        |               |                   |                       |        | Navigati<br>far | n Cisc<br>rfar | to Unified CM<br>Search Doc | Administration | ion<br>About | ✓ Go<br>Logout |
|-----------|---------------------------|---------------|---------------------------|----------|---------------|-------------------|-----------------------|--------|-----------------|----------------|-----------------------------|----------------|--------------|----------------|
| System +  | Call Routing * M          | ledia Resourc | es • Advanced Features •  | Device * | Application • | User Management 👻 | Bulk Administration + | Help 🔻 |                 |                |                             |                |              |                |
| LDAP Aut  | hentication               |               |                           |          |               |                   |                       |        |                 |                |                             |                |              |                |
| Save      |                           |               |                           |          |               |                   |                       |        |                 |                |                             |                |              |                |
| Status -  |                           |               |                           |          |               |                   |                       |        | <br>            |                |                             |                |              |                |
| (i) State | us: Ready                 |               |                           |          |               |                   |                       |        |                 |                |                             |                |              |                |
| LDAP Au   | thentication for          | End Users     |                           |          |               |                   |                       |        |                 |                |                             |                |              |                |
| Use L     | DAP Authenticatio         | n for End Us  | iers                      |          |               |                   |                       |        |                 |                |                             |                |              |                |
| LDAP Mar  | nager Distinguishe        | ed Name* g    | hlab\Administrator        |          |               |                   |                       |        |                 |                |                             |                |              |                |
| LDAP Pas  | sword*                    | •             |                           |          | •••••         |                   |                       |        |                 |                |                             |                |              |                |
| Confirm P | Password*                 | •             | •••••                     |          | •••••         |                   |                       |        |                 |                |                             |                |              |                |
| LDAP Use  | r Search Base*            | <             | n=users,dc=fhlab,dc=com   |          |               |                   |                       |        |                 |                |                             |                |              |                |
| LDAP Se   | rver Informatio           |               |                           |          |               |                   |                       |        |                 |                |                             |                |              |                |
|           |                           | Host          | Name or IP Address for Se | rver*    |               | LDAP Po           | et" Use TLS           |        |                 |                |                             |                |              |                |
| 10.89.2   | 28.226                    |               |                           |          |               | 389               |                       |        |                 |                |                             |                |              |                |
| Add A     | nother Redundant          | t LDAP Serv   | er                        |          |               |                   |                       |        |                 |                |                             |                |              |                |

Een eindgebruiker in CUCM moet bepaalde toegangscontrolegroepen hebben toegewezen aan zijn/haar gebruikersprofiel. De ACG is standaard CCM supergebruikers. De gebruiker wordt gebruikt om de SSO te testen wanneer de omgeving klaar is.

| End Use                              | er Configuration                                                                                                    |                                                                                          |            |         |              |                      | Related Links                     | Back to Find List Users | ✓ Go |
|--------------------------------------|----------------------------------------------------------------------------------------------------|------------------------------------------------------------------------------------------|------------|---------|--------------|----------------------|-----------------------------------|-------------------------|------|
| 🔚 Sav                                | ve 🗙 Delete 斗 .                                                                                                    | Add New                                                                                  |            |         |              |                      |                                   |                         |      |
| Confirm<br>MLPP Pr                   | n MLPP Password<br>recedence Authorizati                                                                                                    | ion Level D                                                                              | efault     | _       |              |                      | ~                                 |                         |      |
| CAPF I                               | nformation                                                                                                    |                                                                                          |            |         |              |                      |                                   |                         |      |
| Associa                              | ited CAPF Profiles                                                                                                    |                                                                                          |            |         |              | ∧<br>∨ <u>View D</u> | etails                            |                         |      |
| Permis                               | sions Information                                                                                                    |                                                                                          |            |         |              |                      |                                   |                         |      |
| Groups                               | Standard CCM End U<br>Standard CCM Supe<br>Standard CTI Allow<br>Standard CTI Enable<br>Standard AXL API A<br>Standard Admin Rep<br>Standard CCM Admi<br>Standard CCM End U<br>Standard CCM ADMI | Users<br>Control of A<br>ed<br>ccess<br>o Tool Admin<br>in Users<br>Users<br>N Administr | II Devices | < > < > | View Details | Add to A<br>Remove   | ccess Control G<br>from Access Co | roup<br>Introl Group    |      |
| Confer<br>Enal<br>Meeting<br>Attende | ble End User to Host of<br>Number 1001<br>tes Access Code<br>Delete Add M                                                                                                    | tion<br>Conference<br>L                                                                  | Now        |         |              |                      | ]                                 |                         |      |

### **CUCM-metagegevens**

In deze sectie wordt het proces voor de CUCM-uitgever getoond.

De eerste taak is de CUCM-metagegevens te verkrijgen, waarvoor u naar de URL moet bladeren; <CUCM Pub FQDN>:8443/ssosp/ws/fig/metadata/sp. of deze kan worden gedownload vanaf het tabblad System > SAML Single Sign-on. Dit kan worden gedaan per knooppunt of Cluster Wide. Dit kan het beste worden gebruikt bij dit Cluster Wide.

| CAMI Cingle Cign-On                                                                                                    |                                                                        |                                                           |                                                                                                    |                                   |                                                                                                    |                                                                                                    |                                                                  |
|----------------------------------------------------------------------------------------------------|------------------------------------------------------------------------|-----------------------------------------------------------|----------------------------------------------------------------------------------------------------|-----------------------------------|----------------------------------------------------------------------------------------------------|----------------------------------------------------------------------------------------------------|------------------------------------------------------------------|
| SO Mode                                                                                                    |                                                                        |                                                           |                                                                                                    |                                   |                                                                                                    |                                                                                                    |                                                                  |
| Churter wide (One me                                                                                                    | and the file and the                                                   | star Bassime multi-see                                    | Towned and Easte)                                                                                                    |                                   |                                                                                                    |                                                                                                    |                                                                  |
| Cluster wide (One me                                                                                                    | cadata nie per ciu                                                     | ster, keguires multi-sen                                  | ver iomcat certificate)                                                                                                 |                                   |                                                                                                    |                                                                                                    |                                                                  |
| Per node (One metada                                                                                                    | ata file per node)                                                     |                                                           |                                                                                                    |                                   |                                                                                                    |                                                                                                    |                                                                  |
| 🗙 Disable SAML SSO 🎧                                                                                                    | Export All Metada                                                      | ta 🔗 Update kdP Metada                                    | ata File // Fix All Disabled Servers                                                                                    |                                   |                                                                                                    |                                                                                                    |                                                                  |
|                                                                                                    |                                                                        |                                                           |                                                                                                    |                                   |                                                                                                    |                                                                                                    |                                                                  |
| Status                                                                                                    |                                                                        |                                                           |                                                                                                    |                                   |                                                                                                    |                                                                                                    |                                                                  |
|                                                                                                    |                                                                        |                                                           |                                                                                                    |                                   |                                                                                                    |                                                                                                    |                                                                  |
| (D                                                                                                    |                                                                        |                                                           |                                                                                                    |                                   |                                                                                                    |                                                                                                    |                                                                  |
| RTMT is enabled for                                                                                                    | SSO. You can cha                                                       | inge SSO for RTMT here                                    | L                                                                                                    |                                   |                                                                                                    |                                                                                                    |                                                                  |
| RTMT is enabled for                                                                                                    | SSO. You can cha                                                       | inge SSO for RTMT here                                    | L                                                                                                    |                                   |                                                                                                    |                                                                                                    |                                                                  |
| RTMT is enabled for     SAML SSO enabled                                                                                                    | SSO. You can cha                                                       | inge SSO for RTMT here                                    | L.                                                                                                    |                                   |                                                                                                    |                                                                                                    |                                                                  |
| RTMT is enabled for     SAML SSO enabled     SAML Single Sign-On                                                                                      | \$\$0. You can che                                                     | inge SSO for RTMT <u>herr</u>                             |                                                                                                    |                                   |                                                                                                    |                                                                                                    | Rows per Pape 50                                                 |
| RTMT is enabled for     SAML SSO enabled  SAML Single Sign-On Server Name                                                                             | SSO. You can cha<br>(1 - 4 of 4)<br>SSO Status                         | nge SSO for RTMT <u>herr</u><br>Re-Import Metadata        | Last Metadata Import                                                                                                    | Export Metadata                   | Last Metadata Export                                                                                                    | SSO Test                                                                                                    | Rows per Page 50                                                 |
| RTMT is enabled for     SAML SSO enabled  SAML Single Sign-On Server Name cmpublicsc.fhiab.com                                                        | SSO. You can cha<br>(1 - 4 of 4)<br>SSO Status<br>SAML                 | nge SSO for RTMT <u>here</u><br>Re-Import Metadata<br>N/A | Last Metadata Import<br>April 20, 2020 2:00:57 PM PDT                                                                   | Export Metadata                   | Last Metadata Export<br>April 18, 2020 8:05:38 PM PDT                                                                   | 550 Test<br>Passed - April 20, 2020 2:02:15<br>PM PDT                                                                                          | Rows per Page 50<br>Run SSO Test                                 |
| RTMT is enabled for     AML SSO enabled     SAML SSO enabled     SAML Single Sign-On     Server Name     cmpubhcsc.fhlab.com     cmsubhcsc.fhlab.com  | SSO. You can che<br>(1 - 4 of 4)<br>SSO Status<br>SAML<br>SAML         | Re-Import Metadata<br>N/A                                 | Last Metadata Import<br>April 20, 2020 2:00:57 PM PDT<br>April 20, 2020 2:00:57 PM PDT                                  | Export Metadata<br>È File<br>File | Last Metadata Export<br>April 18, 2020 8:05:38 PM PDT<br>April 18, 2020 8:05:37 PM PDT                                  | 550 Teat<br>Passed - April 20, 2020 2:02:15<br>PM PDT<br>Passed - April 20, 2020 1:49:45<br>PM PDT                                             | Rows per Page 50<br>Run SSO Test<br>Run SSO Test                 |
| RTMT is enabled for     AML SSO enabled     SAML SSO enabled     SAML Single Sign-On     Server Name     cmpubhcsc.fhlab.com     imppubhcsc.fhlab.com | SSO. You can che<br>(1 - 4 of 4)<br>SSO Status<br>SAML<br>SAML<br>SAML | Re-Import Metadata<br>N/A<br>M IdP                        | Last Metadata Import<br>April 20, 2020 2:00:57 PM PDT<br>April 20, 2020 2:00:57 PM PDT<br>April 20, 2020 2:00:57 PM PDT | Export Metadata                   | Last Metadata Export<br>April 18, 2020 8:05:38 PM PDT<br>April 18, 2020 8:05:37 PM PDT<br>April 18, 2020 8:05:37 PM PDT | SSO Test<br>Passed - April 20, 2020 2:02:15<br>PM PDT<br>Passed - April 20, 2020 1:49:45<br>PM PDT<br>Passed - May 24, 2020 12:02:56<br>PM PDT | Rows per Page 50<br>Run SSO Test<br>Run SSO Test<br>Run SSO Test |

Sla de gegevens lokaal op met een betekenisvolle naam, zoals sp\_cucm0a.xml, nadat u deze nodig hebt.

### ADFS-relay configureren

Terug naar de AD FS 3.0 Management console.

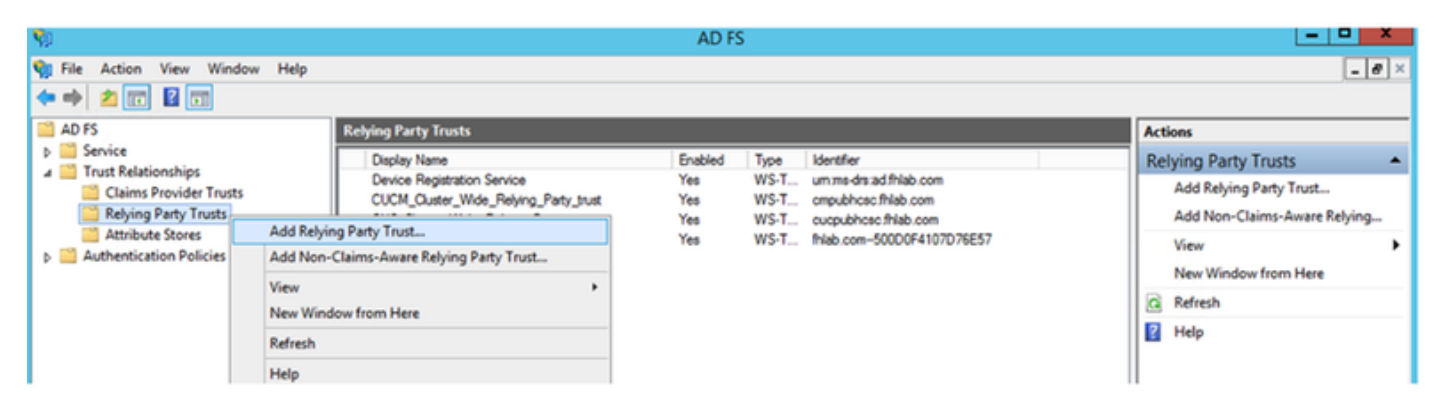

Klik op Add Relying Party Trust Wizard.

| <b>\$</b>                                                                                                    | Add Relying Party Trust Wizard                                                                                                    |
|----------------------------------------------------------------------------------------------------|----------------------------------------------------------------------------------------------------|
| Welcome                                                                                                    |                                                                                                    |
| <ul> <li>Steps</li> <li>Welcome</li> <li>Select Data Source</li> <li>Configure Multi factor<br/>Authentication Now?</li> <li>Choose Issuance<br/>Authorization Rules</li> <li>Ready to Add Trust</li> <li>Finish</li> </ul> | <section-header>         Welcome to the Add Relying Party Trust Wizard         This wizard will help you add a new relying party trust to the AD FS configuration database. Relying parties consume claims in security tokens that are issued by this Federation Service to make authentication and autorization decisions.         The relying party trust that this wizard creates defines how this Federation Service recognizes the relying party trust the wizard.         The relying party trust that this wizard creates defines how this Federation Service recognizes the relying party are you complete the wizard.</section-header> |

Klik op Start om verder te gaan

Selecteer het XML-bestand **met** metagegevens van de **federatie, medatada.xml** dat u eerder hebt opgeslagen en klik op **Volgende**.

| <b>\$</b>                                                                                                    | Add Relying Party Trust Wizard                                                                                                    |
|----------------------------------------------------------------------------------------------------|----------------------------------------------------------------------------------------------------|
| Select Data Source                                                                                                    |                                                                                                    |
| <ul> <li>Steps</li> <li>Welcome</li> <li>Select Data Source</li> <li>Configure Multifactor<br/>Authentication Now?</li> <li>Choose Issuance<br/>Authorization Rules</li> <li>Ready to Add Trust</li> <li>Finish</li> </ul> | Select an option that this wizard will use to obtain data about this relying party:          Import data about the relying party published online or on a local network.         Use this option to import the necessary data and certificates from a relying party organization that publishes its federation metadata address (host name or URL):          Example: fs.contoso.com or https://www.contoso.com/app         Import data about the relying party from a file         Use this option to import the necessary data and certificates from a relying party organization that has exported its federation metadata to a file. Ensure that this file is from a trusted source. This wizard will not validate the source of the file.         Federation metadata file location:         Import data about the relying party manually         Use this option to manually input the necessary data about this relying party organization. |

Gebruik **CUCM\_Cluster\_Wide\_Relying\_Party\_trust** als de naam van de weergave en klik op **Volgende**.

| <b>\$</b>                                                          | Add Relying Party Trust Wizard                                        | 5  |
|--------------------------------------------------------------------|-----------------------------------------------------------------------|----|
| Specify Display Name                                               |                                                                       |    |
| Steps                                                              | Enter the display name and any optional notes for this relying party. |    |
| <ul> <li>Welcome</li> </ul>                                        | Display name:                                                         |    |
| Select Data Source                                                 | CUCM_Cluster_Wide_Relying_Party_trust                                 | ]  |
| Specify Display Name                                               | Notes:                                                                |    |
| <ul> <li>Configure Multi-factor<br/>Authentication Now?</li> </ul> | ^                                                                     | -  |
| <ul> <li>Choose Issuance<br/>Authorization Rules</li> </ul>        |                                                                       |    |
| <ul> <li>Ready to Add Trust</li> </ul>                             |                                                                       |    |
| <ul> <li>Finish</li> </ul>                                         |                                                                       | _  |
|                                                                    |                                                                       |    |
|                                                                    |                                                                       |    |
|                                                                    |                                                                       |    |
|                                                                    |                                                                       |    |
|                                                                    |                                                                       |    |
|                                                                    |                                                                       |    |
|                                                                    |                                                                       |    |
|                                                                    |                                                                       |    |
|                                                                    |                                                                       |    |
|                                                                    |                                                                       |    |
|                                                                    |                                                                       |    |
|                                                                    | < Previous Next Activa (Canicel in)                                   | de |

Selecteer de eerste optie en klik op Volgende.

| <b>\$</b>                                                            | Add Relying Party Trust Wizard                                                                                                    |
|----------------------------------------------------------------------|----------------------------------------------------------------------------------------------------|
|                                                                      |                                                                                                    |
| Steps<br>Welcome                                                     | Configure multi-factor authentication settings for this relying party trust. Multi-factor authentication is required if<br>there is a match for any of the specified requirements.                                                                                                    |
| <ul> <li>Select Data Source</li> <li>Specify Display Name</li> </ul> | Multifactor Authentication Global Settings                                                                                                    |
| Configure Multi-factor<br>Authentication Now?                        | Requirements Users/Groups Not configured                                                                                                    |
| <ul> <li>Choose Issuance<br/>Authorization Rules</li> </ul>          | Device Not configured<br>Location Not configured                                                                                                    |
| Ready to Add Trust                                                   |                                                                                                    |
|                                                                      | <ul> <li>I do not want to configure multifactor authentication settings for this relying party trust at this time.</li> <li>Configure multifactor authentication settings for this relying party trust.</li> <li>You can also configure multifactor authentication settings for this relying party trust by navigating to the Authentication Policies node. For more information, see <u>Configuring Authentication Policies</u>.</li> </ul> |
|                                                                      | < Previous Next Active Caripal in C                                                                                                    |

Selecteer Geef alle gebruikers toegang tot deze groep en klik op Volgende zoals in de afbeelding.

| <b>\$</b>                                                   | Add Relying Party Trust Wizard                                                                                                    |
|-------------------------------------------------------------|----------------------------------------------------------------------------------------------------|
| Choose Issuance Autho                                       | prization Rules                                                                                                    |
| Steps                                                       | Issuance authorization rules determine whether a user is permitted to receive claims for the relying party.                                                                                              |
| Welcome                                                     | Choose one of the following options for the initial behavior of this relying party's issuance authorization rules.                                                                                       |
| Select Data Source                                          | <ul> <li>Permit all users to access this relying party</li> </ul>                                                                                                    |
| Specify Display Name                                        | The issuance authorization rules will be configured to permit all users to access this relying party. The relying                                                                                        |
| Configure Multi-factor<br>Authentication Now?               | Denvial users access to this relying party                                                                                                    |
| <ul> <li>Choose Issuance<br/>Authorization Rules</li> </ul> | The issuance authorization rules will be configured to deny all users access to this relying party. You must<br>later add issuance authorization rules to enable any users to access this relying party. |
| <ul> <li>Ready to Add Trust</li> </ul>                      |                                                                                                    |
| <ul> <li>Finish</li> </ul>                                  | You can change the issuance authorization rules for this relying party trust by selecting the relying party trust<br>and clicking Edit Claim Rules in the Actions pane.                                  |
|                                                             | < Previous Next & ctive (Canipel/inde                                                                                                    |

Bekijk de configuratie en klik op Volgende zoals in de afbeelding.

| <b>\$</b>                                                                                                    | Add Relying Party Trust Wizard                                                                                                    |
|----------------------------------------------------------------------------------------------------|----------------------------------------------------------------------------------------------------|
| Ready to Add Trust                                                                                                    |                                                                                                    |
| Steps         • Welcome         • Select Data Source         • Specify Display Name         • Configure Multi-factor Authentication Now?         • Choose Issuance Authorization Rules         • Ready to Add Trust         • Finish | The relying party trust has been configured. Review the following settings, and then click Next to add the relying party trust to the AD FS configuration database.     Monitoring Identifiers   Encryption Signature   Accepted Claims Organization   Endpoints Not<    Specify the monitoring settings for this relying party trust.   Relying party's federation metadata   URL:   Monitor relying party Automatically update relying party This relying party's federation metadata data was last checked on: <never> This relying party was last updated from federation metadata on: <never></never></never> |
|                                                                                                    | < Previous Allex V Caricel V S                                                                                                    |

Schakel het vakje uit en klik op Sluiten.

| <b>\$</b>                                                                                                    | Add Relying Party Trust Wizard                                                                                                    |
|----------------------------------------------------------------------------------------------------|----------------------------------------------------------------------------------------------------|
| Finish                                                                                                    |                                                                                                    |
| <ul> <li>Steps</li> <li>Welcome</li> <li>Select Data Source</li> <li>Specify Display Name</li> <li>Configure Multi-factor<br/>Authentication Now?</li> <li>Choose Issuance<br/>Authorization Rules</li> <li>Ready to Add Trust</li> <li>Finish</li> </ul> | The relying party trust was successfully added to the AD FS configuration database.<br>You can modify this relying party trust by using the Properties dialog box in the AD FS Management snap-in.<br>Open the Edit Claim Rules dialog for this relying party trust when the wizard closes |
|                                                                                                    | Close                                                                                                    |

Selecteer met de knop secondaire muis het **vertrouwen** van de **Relying Party** dat u in de afbeelding hebt gemaakt en **bewerkt de** configuratie **Eisen** voor de **claim** zoals weergegeven in de afbeelding.

| <b>M</b>                                                                                                    |                                                                                                    | AD FS                                                                 |                                                                                    |                                                                                                    |
|----------------------------------------------------------------------------------------------------|----------------------------------------------------------------------------------------------------|-----------------------------------------------------------------------|------------------------------------------------------------------------------------|----------------------------------------------------------------------------------------------------|
| Image: Service     Image: Service                                                                                                    | w Help<br>Relying Party Trusts                                                                                                    |                                                                       |                                                                                    |                                                                                                    |
| <ul> <li>✓ Trust Relationships</li> <li>☐ Claims Provider Trusts</li> <li>☐ Relying Party Trusts</li> <li>☐ Attribute Stores</li> <li>▷ ☐ Authentication Policies</li> </ul> | Device Registration Service<br>CUCM_Ouster_Wide Relving Party trus<br>CUC_Ouster_W Update from Fe<br>ExpwyC Edit Claim Rule<br>Disable<br>Properties<br>Delete<br>Help | Yes WS-Trust / SAM<br>t Yes WS-Trust / SAM<br>ederation Metadata<br>s | ML / WS-Federation<br>ML / WS-Federation<br>L / WS-Federation<br>L / WS-Federation | identifier<br>um ms-drs:ad.fhlab.com<br>cucpublicsc.fhlab.com<br>cucpublicsc.fhlab.com<br>fhlab.com-500D0F4107D76E57 |

Klik op Regel toevoegen zoals in de afbeelding weergegeven.

| Section Claim Rules for CUCM_Cluster_Wide_Relying_Party                                  |       | x |
|------------------------------------------------------------------------------------------|-------|---|
| Issuance Transform Rules Issuance Authorization Rules Delegation Authorization Ru        | ules  |   |
| The following transform rules specify the claims that will be sent to the relying party. |       |   |
| Order Rule Name Issued Claims                                                            |       |   |
|                                                                                          |       |   |
|                                                                                          |       |   |
|                                                                                          |       |   |
|                                                                                          |       | 1 |
|                                                                                          |       |   |
|                                                                                          | +     |   |
|                                                                                          |       |   |
|                                                                                          |       |   |
|                                                                                          |       |   |
| Add Data Cath Data Data                                                                  |       |   |
| Add Rule Edit Rule Remove Rule                                                           |       |   |
|                                                                                          |       |   |
| OK Cancel                                                                                | Apply | / |

Selecteer LDAP-kenmerken als claims verzenden en klik op Volgende.

| <b>\$</b>                                | Add Transform Claim Rule Wizard                                                                                                    |                                       |  |
|------------------------------------------|----------------------------------------------------------------------------------------------------|---------------------------------------|--|
| Select Rule Template                     |                                                                                                    |                                       |  |
| Steps                                    | Select the template for the claim rule that you want to create from the following list. The description provide                                                                                                    | ÷s                                    |  |
| Choose Rule Type                         | e Rule Type details about each claim rule template.                                                                                                    |                                       |  |
| <ul> <li>Configure Claim Rule</li> </ul> | Claim rule template:                                                                                                    |                                       |  |
|                                          | Send LDAP Attributes as Claims 🗸                                                                                                    |                                       |  |
|                                          | Claim rule template description:                                                                                                    |                                       |  |
|                                          | Using the Send LDAP Attribute as Claims rule template you can select attributes from an LDAP attribute store such as Active Directory to send as claims to the relying party. Multiple attributes may be sent as multiple claims from a single rule using this rule type. For example, you can use this rule template to create a rule that will extract attribute values for authenticated users from the displayName and telephoneNumb Active Directory attributes and then send those values as two different outgoing claims. This rule may als be used to send all of the user's group memberships. If you want to only send individual group memberships, use the Send Group Membership as a Claim rule template. | e e e e e e e e e e e e e e e e e e e |  |
|                                          | < Previous Next > Cancel                                                                                                    |                                       |  |

Configuratie van deze parameters:

Naam claimregel: NaamID

Beeld van kenmerken: Actieve Map (dubbelklik op de vervolgkeuzelijst)

LDAP-kenmerk: SAM-accountnaam

Type vordering: uid

Klik op FINISH/OK om verder te gaan.

Houd er rekening mee dat uid niet in het kleine geval is en niet reeds in het uitrolmenu bestaat. Typ het.

|                                 | Edit Rule - NamelD                                                                                                    |                                                  |  |  |  |
|---------------------------------|----------------------------------------------------------------------------------------------------|--------------------------------------------------|--|--|--|
| You car<br>which to<br>issued f | You can configure this rule to send the values of LDAP attributes as claims. Select an attribute store from<br>which to extract LDAP attributes. Specify how the attributes will map to the outgoing claim types that will be<br>ssued from the rule. |                                                  |  |  |  |
| Claim ru                        | le name:                                                                                                    |                                                  |  |  |  |
| NamelE                          | 1                                                                                                    |                                                  |  |  |  |
| Rule ter                        | mplate: Send LDAP Attributes as Claims                                                                                                    |                                                  |  |  |  |
| Attribute                       | e store:                                                                                                    |                                                  |  |  |  |
| Active                          | Directory                                                                                                    | *                                                |  |  |  |
| Mappin                          | g of LDAP attributes to outgoing claim type                                                                                                    | 8:                                               |  |  |  |
|                                 | LDAP Attribute (Select or type to<br>add more)                                                                                                    | Outgoing Claim Type (Select or type to add more) |  |  |  |
| •                               | SAM-Account-Name V                                                                                                    | vid 🗸 🗸 Viu                                      |  |  |  |
| *                               | ~                                                                                                    | v                                                |  |  |  |
|                                 |                                                                                                    |                                                  |  |  |  |
|                                 |                                                                                                    |                                                  |  |  |  |
|                                 |                                                                                                    |                                                  |  |  |  |
|                                 |                                                                                                    |                                                  |  |  |  |
|                                 |                                                                                                    |                                                  |  |  |  |
|                                 |                                                                                                    |                                                  |  |  |  |
|                                 |                                                                                                    |                                                  |  |  |  |
|                                 |                                                                                                    |                                                  |  |  |  |
|                                 |                                                                                                    |                                                  |  |  |  |
| 14.                             |                                                                                                    |                                                  |  |  |  |
| View F                          | View Rule Language OK Cancel                                                                                                    |                                                  |  |  |  |

Klik nogmaals op **Regel toevoegen** om een andere regel toe te voegen.

| 💱 Edit C | laim Rules f                                                                         | or CUCM_Clus         | ter_Wid       | e_Relying_Party          | ×      |  |  |
|----------|--------------------------------------------------------------------------------------|----------------------|---------------|--------------------------|--------|--|--|
| Issuance | Issuance Transform Rules Issuance Authorization Rules Delegation Authorization Rules |                      |               |                          |        |  |  |
| The folk | owing transform n                                                                    | ules specify the cla | ims that will | be sent to the relying p | xarty. |  |  |
| Order    | Rule Name                                                                            |                      |               | Issued Claims            |        |  |  |
| 1        | NameID                                                                               |                      |               | uid                      |        |  |  |
|          |                                                                                      |                      |               |                          |        |  |  |
|          |                                                                                      |                      |               |                          |        |  |  |
|          |                                                                                      |                      |               |                          |        |  |  |
|          |                                                                                      |                      |               |                          | 1      |  |  |
|          |                                                                                      |                      |               |                          | 4      |  |  |
|          |                                                                                      |                      |               |                          |        |  |  |
|          |                                                                                      |                      |               |                          |        |  |  |
|          |                                                                                      |                      |               |                          |        |  |  |
|          |                                                                                      |                      |               |                          |        |  |  |
|          |                                                                                      |                      |               |                          |        |  |  |
| Add F    | Rule Edit i                                                                          | Rule Remov           | e Rule        |                          |        |  |  |
|          |                                                                                      |                      |               |                          |        |  |  |
|          |                                                                                      |                      |               |                          |        |  |  |
|          |                                                                                      |                      | 0             | K Cancel                 | Apply  |  |  |

Selecteer Vorderingen verzenden met een aangepaste regel en klik op Volgende.

| <b>S</b>             | Add Transform Claim Rule Wizard                                                                                                    |  |  |  |  |  |
|----------------------|----------------------------------------------------------------------------------------------------|--|--|--|--|--|
| Select Rule Template |                                                                                                    |  |  |  |  |  |
| Steps                | Select the template for the claim rule that you want to create from the following list. The description provides<br>details about each claim rule template.                                                                                                    |  |  |  |  |  |
| Configure Claim Rule | Claim rule template:                                                                                                    |  |  |  |  |  |
|                      | Send Claims Using a Custom Rule  Claim rule template description:  Using a custom rule, you can create rules that can't be created with a rule template. Custom rules are written in the AD FS claim rule language. Capabilities that require custom rules include:  Sending claims from a SQL attribute store Sending claims from a custom attribute store using a custom LDAP filter Sending claims only when 2 or more incoming claims are present Sending claims for use only in later rules Creating claims for use only in later rules |  |  |  |  |  |
|                      | < Previous Next > Cancel                                                                                                    |  |  |  |  |  |

Maak een aangepaste regel genaamd Cluster\_Side\_Claim\_Rule.

Kopieer en plak deze tekst direct vanuit dit regelvenster. Soms worden quotes gewijzigd indien bewerkt op een teksteditor die dan de regel mislukt wanneer u een SSO-test uitvoert:

c:[Type ==

| "http://schemas.microsoft.com/ws/2008/06/identity/claims/windowsaccountname"]                                                                                                    |
|----------------------------------------------------------------------------------------------------|
| <pre>=&gt; issue(Type = "http://schemas.xmlsoap.org/ws/2005/05/identity/claims/nameidentifier",</pre>                                                                                                    |
| <pre>Issuer = c.Issuer, OriginalIssuer = c.OriginalIssuer, Value = c.Value, ValueType = c.ValueType,</pre>                                                                                                    |
| <pre>Properties["http://schemas.xmlsoap.org/ws/2005/05/identity/claimproperties/format"] =</pre>                                                                                                    |
| "urn:oasis:names:tc:SAML:2.0:nameid-format:transient",                                                                                                    |
| Properties["http://schemas.xmlsoap.org/ws/2005/05/identity/claimproperties/namequalifier"]                                                                                                    |
| = "http:// <adfs fqdn="">/adfs/com/adfs/services/trust",</adfs>                                                                                                    |
| <pre>Properties["http://schemas.xmlsoap.org/ws/2005/05/identity/claimproperties/spnamequalifier"] =</pre>                                                                                                    |
| " <cucm fqdn="" pub="">");</cucm>                                                                                                    |
|                                                                                                    |
|                                                                                                    |
| c:[Type == "http://schemas.microsoft.com/ws/2008/06/identity/claims/windowsaccountname"]                                                                                                    |
| <pre>c:[Type == "http://schemas.microsoft.com/ws/2008/06/identity/claims/windowsaccountname"] =&gt; issue(Type = "http://schemas.xmlsoap.org/ws/2005/05/identity/claims/nameidentifier",</pre>                                                                                                    |
| <pre>c:[Type == "http://schemas.microsoft.com/ws/2008/06/identity/claims/windowsaccountname"] =&gt; issue(Type = "http://schemas.xmlsoap.org/ws/2005/05/identity/claims/nameidentifier", Issuer = c.Issuer, OriginalIssuer = c.OriginalIssuer, Value = c.Value, ValueType = c.ValueType,</pre>                                                                                                    |
| <pre>c:[Type == "http://schemas.microsoft.com/ws/2008/06/identity/claims/windowsaccountname"] =&gt; issue(Type = "http://schemas.xmlsoap.org/ws/2005/05/identity/claims/nameidentifier", Issuer = c.Issuer, OriginalIssuer = c.OriginalIssuer, Value = c.Value, ValueType = c.ValueType, Properties["http://schemas.xmlsoap.org/ws/2005/05/identity/claimproperties/format"] =</pre>                                                                                                    |
| <pre>c:[Type == "http://schemas.microsoft.com/ws/2008/06/identity/claims/windowsaccountname"]<br/>=&gt; issue(Type = "http://schemas.xmlsoap.org/ws/2005/05/identity/claims/nameidentifier",<br/>Issuer = c.Issuer, OriginalIssuer = c.OriginalIssuer, Value = c.Value, ValueType = c.ValueType,<br/>Properties["http://schemas.xmlsoap.org/ws/2005/05/identity/claimproperties/format"] =<br/>"urn:oasis:names:tc:SAML:2.0:nameid-format:transient",</pre>                                                                                                    |
| <pre>c:[Type == "http://schemas.microsoft.com/ws/2008/06/identity/claims/windowsaccountname"]<br/>=&gt; issue(Type = "http://schemas.xmlsoap.org/ws/2005/05/identity/claims/nameidentifier",<br/>Issuer = c.Issuer, OriginalIssuer = c.OriginalIssuer, Value = c.Value, ValueType = c.ValueType,<br/>Properties["http://schemas.xmlsoap.org/ws/2005/05/identity/claimproperties/format"] =<br/>"urn:oasis:names:tc:SAML:2.0:nameid-format:transient",<br/>Properties["http://schemas.xmlsoap.org/ws/2005/05/identity/claimproperties/namequalifier"] =</pre>                                                                                                    |
| <pre>c:[Type == "http://schemas.microsoft.com/ws/2008/06/identity/claims/windowsaccountname"]<br/>=&gt; issue(Type = "http://schemas.xmlsoap.org/ws/2005/05/identity/claims/nameidentifier",<br/>Issuer = c.Issuer, OriginalIssuer = c.OriginalIssuer, Value = c.Value, ValueType = c.ValueType,<br/>Properties["http://schemas.xmlsoap.org/ws/2005/05/identity/claimproperties/format"] =<br/>"urn:oasis:names:tc:SAML:2.0:nameid-format:transient",<br/>Properties["http://schemas.xmlsoap.org/ws/2005/05/identity/claimproperties/namequalifier"] =<br/>"http://AD.fhlab.com/adfs/services/trust",</pre>                                                                                                    |
| <pre>c:[Type == "http://schemas.microsoft.com/ws/2008/06/identity/claims/windowsaccountname"]<br/>=&gt; issue(Type = "http://schemas.xmlsoap.org/ws/2005/05/identity/claims/nameidentifier",<br/>Issuer = c.Issuer, OriginalIssuer = c.OriginalIssuer, Value = c.Value, ValueType = c.ValueType,<br/>Properties["http://schemas.xmlsoap.org/ws/2005/05/identity/claimproperties/format"] =<br/>"urn:oasis:names:tc:SAML:2.0:nameid-format:transient",<br/>Properties["http://schemas.xmlsoap.org/ws/2005/05/identity/claimproperties/namequalifier"] =<br/>"http://AD.fhlab.com/adfs/services/trust",<br/>Properties["http://schemas.xmlsoap.org/ws/2005/05/identity/claimproperties/spnamequalifier"] =</pre> |

Klik op Voltooien om verder te gaan.

| 9                                                 | Add Transform Claim Rule Wizard                                                                                                    | 2 |
|---------------------------------------------------|----------------------------------------------------------------------------------------------------|---|
| Configure Rule                                    |                                                                                                    |   |
| Steps<br>Choose Rule Type<br>Configure Claim Rule | You can configure a custom claim rule, such as a rule that requires multiple incoming claims or that extracts<br>claims from a SQL attribute store. To configure a custom rule, type one or more optional conditions and an<br>issuance statement using the AD FS claim rule language.<br>Claim rule name:<br>Cluster_Side_Claim_Rule<br>Rule template: Send Claims Using a Custom Rule                                                                                                    |   |
|                                                   | <pre>cusum nue:<br/>c:[Type ==<br/>"http://schemas.microsoft.com/ws/2008/06/identity/claims/windowsaccount<br/>name"]<br/>=&gt; issue(Type =<br/>"http://schemas.xmlsoap.org/ws/2005/05/identity/claims/nameidentifier",<br/>Issuer = c.Issuer, OriginalIssuer = c.OriginalIssuer, Value = c.Value,<br/>ValueType = c.ValueType, Properties<br/>["http://schemas.xmlsoap.org/ws/2005/05/identity/claimproperties/format<br/>"] = "urn:oasis:names:tc:SAML:2.0:nameid-format:transient", Properties<br/>["http://schemas.xmlsoap.org/ws/2005/05/identity/claimproperties/namequ<br/>alifier"] = "http://AD.fhlab.com/adfs/services/trust", Properties<br/>["http://schemas.xmlsoap.org/ws/2005/05/identity/claimproperties/namequ<br/>alifier"] = "http://AD.fhlab.com/adfs/services/trust", Properties<br/>["http://schemas.xmlsoap.org/ws/2005/05/identity/claimproperties/spname<br/>qualifier"] = "cmpubhcsc.fhlab.com");]</pre> | < |
|                                                   | < Previous Finish Cancel                                                                                                    |   |

U dient nu twee regels te hebben die zijn gedefinieerd als ADFS. Klik op **Toepassen** en **OK** om het regelvenster te sluiten.

| 🎨 Edit C | laim Rules f      | or CUCM_Clus        | ter_Wid       | e_Relying_Party              | ×          |
|----------|-------------------|---------------------|---------------|------------------------------|------------|
| Issuance | Transform Rules   | Issuance Authori    | zation Rules  | Delegation Authoriza         | tion Rules |
| The folk | owing transform n | les specify the cla | ims that will | be sent to the relying pa    | aty.       |
| Order    | Rule Name         |                     |               | Issued Claims                |            |
| 1        | NameID            |                     |               | uid                          |            |
| 2        | Cluster_Side_C    | laim_Rule           |               | <see claim="" rule=""></see> |            |
| Add F    | Rule              | Remov               | re Rule       |                              | *          |
|          |                   |                     | 0             | K Cancel                     | Apply      |

CUCM wordt nu toegevoegd als een betrouwbare vertrouwende partij bij ADFS.

|                                    | Service                                 | :5                                |         |                           |                  | <u> </u> |
|------------------------------------|-----------------------------------------|-----------------------------------|---------|---------------------------|------------------|----------|
| File Action View Help              |                                         |                                   |         |                           |                  |          |
| (+ +) 🛅 🗟 🕞 📓 🖬 🕨 🖿                |                                         |                                   |         |                           |                  |          |
| Services (Local) Services (Local)  |                                         |                                   |         |                           |                  |          |
| Active Directory Federation        | Name                                    | Description                       | Status  | Startup Type              | Log On As        | ^        |
| Services                           | Active Directory Certificate Services   | Creates, manages, and removes     | Running | Automatic                 | Local System     |          |
|                                    | Active Directory Domain Services        | AD DS Domain Controller servic    | Running | Automatic                 | Local System     | =        |
| Stop the service                   | 🔍 Active Directory Federation Services  | Enables Active Directory Federa   | Running | Automatic (Delayed Start) | FHLA8\administra | stor     |
| MESTERS THE SERVICE                | Active Directory Web Services           | This service provides a Web Ser   | Running | Automatic                 | Local System     |          |
|                                    | App Readiness                           | Gets apps ready for use the first |         | Manual                    | Local System     |          |
| Description:                       | Application Experience                  | Processes application compatib    |         | Manual (Trigger Start)    | Local System     |          |
| Services to issue security tokens. | Application Host Helper Service         | Provides administrative services  | Running | Automatic                 | Local System     |          |
|                                    | Application Identity                    | Determines and verifies the ide   |         | Manual (Trigger Start)    | Local Service    |          |
|                                    | Application Information                 | Facilitates the running of intera |         | Manual (Trigger Start)    | Local System     |          |
|                                    | Application Layer Gateway Service       | Provides support for 3rd party p  |         | Manual                    | Local Service    |          |
|                                    | Application Management                  | Processes installation, removal,  |         | Manual                    | Local System     |          |
|                                    | AppX Deployment Service (AppXSVC)       | Provides infrastructure support   |         | Manual                    | Local System     |          |
|                                    | ASP.NET State Service                   | Provides support for out-of-pro   |         | Manual                    | Network Service  |          |
|                                    | Background Intelligent Transfer Service | Transfers files in the backgroun  |         | Manual                    | Local System     |          |
|                                    | Background Tasks Infrastructure Service | Windows infrastructure service    | Running | Automatic                 | Local System     |          |
|                                    | Base Filtering Engine                   | The Base Filtering Engine (BFE) i | Running | Automatic                 | Local Service    |          |
|                                    | Certificate Propagation                 | Copies user certificates and roo  | Running | Manual                    | Local System     |          |
|                                    | CNG Key Isolation                       | The CNG key isolation service is  | Running | Manual (Trigger Start)    | Local System     |          |
|                                    | G COM+ Event System                     | Supports System Event Notifica    | Running | Automatic                 | Local Service    |          |
|                                    | G COM+ System Application               | Manages the configuration and     | Running | Manual                    | Local System     |          |
|                                    | Computer Browser                        | Maintains an updated list of co   |         | Disabled                  | Local System     | ¥        |
|                                    | <                                       |                                   |         |                           |                  | >        |
| Extended (Standard /               |                                         |                                   |         |                           |                  |          |
|                                    |                                         |                                   | A       | Activate Windows          | 5                |          |

Start voordat u verdergaat de ADFS-service opnieuw. Blader naar **Start Menu > Administratieve** hulpmiddelen > Services.

### **IDP-metagegevens**

U moet CUCM informatie geven over onze IDP. Deze informatie wordt uitgewisseld met behulp van XML-metagegevens. Zorg ervoor dat deze stap wordt uitgevoerd op de server waar ADFS is geïnstalleerd.

| Firefox T                                                                                                    |                                                                                                 |
|----------------------------------------------------------------------------------------------------|-------------------------------------------------------------------------------------------------|
| 🔔 Untrusted Connection 🛛 🗙 😻 Mozilla Firefox Start Page 🛛 🛛                                                                                                    | +                                                                                               |
| 🗲 🕲 ɔs://ad0a.identity 💫 us/FederationMetadata/2007-06/FederationMetadata 🏠 🔻 C                                                                                                    | S - Google 🔎 💽 - 🖡 🏫                                                                            |
| Most Visited Getting Started Suggested Sites Web Slice Gallery                                                                                                    |                                                                                                 |
| Opening FederationMetadata.xml                                                                                                    | but we can't confirm that your                                                                  |
| You have chosen to open:                                                                                                    | dentification to prove that you<br>ed.                                                          |
| <ul> <li>recurrent in recondensition which is: XML Document from: https://ad0a.identitylab.us</li> <li>What should Firefox do with this file?</li> <li>Open with Internet Explorer (default)</li> <li>Save File</li> <li>Do this gutomatically for files like this from now on.</li> </ul> | an that someone is trying to<br>g this site's identification. <b>Even</b><br>ampering with your |
| Don't add an exception unless you know there's a good reason why the identification.                                                                                                    | nis site doesn't use trusted                                                                    |
|                                                                                                    |                                                                                                 |

Eerst moet u verbinding maken met de ADFS (IDP) door een browser Firefox te gebruiken om de XML-metadata te downloaden. Open een browser naar https://<ADFS FQDN>/FederationMetadata/2007-06/FederationMetadata.xml en SAVE de metagegevens naar een lokale map.

Blader nu naar de CUCM-configuratie in het systeemmenu > SAML Single Sign-On-menu.

|   | 🗰 Find and List Cisco                                                                                                    | o Unified CM × +                                                                                                    | -          |       | ×           |
|---|----------------------------------------------------------------------------------------------------|----------------------------------------------------------------------------------------------------|------------|-------|-------------|
| ¢ | ) → ଫ ŵ                                                                                                    | Image: Barrier State State | ii\ C      | ) ®   | -e          |
|   | Server<br>Cisco Unified CM<br>Cisco Unified CM Group<br>Presence Redundancy Group<br>Phone NTP Reference<br>Date/Time Group<br>BLF Presence Group<br>Region Information | M Administration Navigation Cisco Unified CM Administrati nunications Solutions es  Advanced Features  Device  Application  User Management  Buk Admin ups ups anager Group                                                                                                    | an<br>Abou | R   L | Go<br>ogout |
|   | Device Pool<br>Device Mobility<br>DHCP                                                                                                    | where Name begins with      Find Cle     active query. Please enter your search criteria using the options above.                                                                                                    | ar Filter  | 9     | -           |
|   | LDAP                                                                                                    | •                                                                                                    |            |       |             |
|   | SAML Single Sign-On                                                                                                    |                                                                                                    |            |       |             |
|   | Cross-Origin Resource Shari<br>(CORS)                                                                                                    | ring                                                                                                    |            |       |             |
|   | Location Info                                                                                                    | •                                                                                                    |            |       |             |
|   | MLPP                                                                                                    | •                                                                                                    |            |       |             |
|   | Physical Location                                                                                                    |                                                                                                    |            |       |             |
|   | SRST                                                                                                    |                                                                                                    |            |       |             |
|   | Enterprise Parameters                                                                                                    |                                                                                                    |            |       |             |
|   | Enterprise Phone Configuration                                                                                                    | tion                                                                                                    |            |       |             |
|   | Service Parameters                                                                                                    |                                                                                                    |            |       |             |
|   | Security                                                                                                    | •                                                                                                    |            |       |             |
|   | Application Server                                                                                                    |                                                                                                    |            |       |             |
|   | Licensing                                                                                                    | •                                                                                                    |            |       |             |
|   | Geolocation Configuration                                                                                                    |                                                                                                    |            |       |             |
|   | Geolocation Filter                                                                                                    |                                                                                                    |            |       |             |
|   | E911 Messages                                                                                                    |                                                                                                    |            |       |             |
|   |                                                                                                    |                                                                                                    |            |       |             |

https://cmpubhcsc.fhlab.com:8443/ccmadmin/samlSingleSignOn.do

Terug naar CUCM Management en selecteer SYSTEM > SAML Single aanmelding.

| Firefox *            |                      |                            |                        |                               |                                               |                                      | _ [ ] X          |
|----------------------|----------------------|----------------------------|------------------------|-------------------------------|-----------------------------------------------|--------------------------------------|------------------|
| 🕮 Find and List User | s                    | × SAML Single Sign-Cr      | ×                      | End and List LDAP Directories | × +                                           |                                      |                  |
| + A https://cu       | cm0a/comadmin/samiSi | ngleSignOn.do              |                        | 습 v                           | C' Scogle                                     | ۶ 🖬 -                                | + #              |
| cisco For            | Cisco Unified Co     | CM Administrations         | on                     |                               | Navigation Cisco Unifie<br>admin Search Docum | d CM Administratio<br>entation About | n 💌 Go<br>Logout |
| System - Cal Ro      | uting 👻 Media Reso   | urces 👻 Advanced Features  | - Device - Applicatio  | on 👻 User Management 👻 B      | ulk Administration 👻 Help 👻                   |                                      |                  |
| SAML Single Si       | jn-On                |                            |                        |                               |                                               |                                      |                  |
| SAML S               | ISO 🔥 Update kil     | P Metadata File 👔 Export A | Metadata 🧳 Fix All Dis | sabled Servers                |                                               |                                      |                  |
| - Status             |                      |                            |                        |                               |                                               |                                      |                  |
| (i) SAML SSO         | disabled             |                            |                        |                               |                                               |                                      |                  |
| SAML Single S        | ign-On (1 - 1 a      | of 1)                      |                        |                               |                                               | Rows per Pag                         | e 50 💌           |
| Server Name          | SSO Status           | Re-Import Metadata         | Last Metadata Imp      | ort Export Metadata           | Last Metadata Export                          | SSO TO                               | est              |
| cucmua               | Disabled             | ny A                       | Never                  | ine rite                      | Never                                         | Rever                                | un Test          |
|                      |                      |                            |                        |                               |                                               |                                      |                  |
|                      |                      |                            |                        |                               |                                               |                                      |                  |
|                      |                      |                            |                        |                               |                                               |                                      |                  |
|                      |                      |                            |                        |                               |                                               |                                      |                  |
|                      |                      |                            |                        |                               |                                               |                                      |                  |
|                      |                      |                            |                        |                               |                                               |                                      |                  |
|                      |                      |                            |                        |                               |                                               |                                      |                  |
|                      |                      |                            |                        |                               |                                               |                                      |                  |
|                      |                      |                            |                        |                               |                                               |                                      |                  |
|                      |                      |                            |                        |                               |                                               |                                      |                  |
|                      |                      |                            |                        |                               |                                               |                                      |                  |
|                      |                      |                            |                        |                               |                                               |                                      |                  |
|                      |                      |                            |                        |                               |                                               |                                      |                  |
|                      |                      |                            |                        |                               |                                               |                                      |                  |

Selecteer SAML SSO inschakelen.

Klik op **Doorgaan** om de waarschuwing te bevestigen.

| Weset worning Prozino Firefox                                                                                                    |                                                                 |
|----------------------------------------------------------------------------------------------------|-----------------------------------------------------------------|
| Https://cucmDa/ccmadmin/genericDialogWindow.do?windowtitlekey=generi                                                                                          | iccialogwindow.windowtitle.ssoenable 😭                          |
| Enabling SSO and importing the metadata will cause web servi<br>of the wizard. All affected web applications will drop their conn<br>to be logged into again. | ices to restart upon completion<br>ection momentarily and need  |
| Enabling SSO and importing the metadata will cause web servi<br>of the wizard. All affected web applications will drop their conn<br>to be logged into again. | ices to restart upon completion<br>lection momentarily and need |

FederatieMetagegevens.xml in te voeren dat u eerder hebt opgeslagen zoals in de afbeelding.

| Firefox *                                                                                                    |                                                                                                    |                                             |                                                         |                 |              |
|----------------------------------------------------------------------------------------------------|----------------------------------------------------------------------------------------------------|---------------------------------------------|---------------------------------------------------------|-----------------|--------------|
| Find and List Users ×                                                                                                    | SAML Single Sign-On Configuration                                                                                                    | × Find and List LDAP Directories            | × +                                                     |                 |              |
| + https://cucm0a/ccmadmin/samlSingleSig                                                                                                    | nOnConfigurationWizard.do                                                                                                    | 습 = C                                       | S * Google                                              | ₽ 🖸 •           | + #          |
| Cisco Unified CM<br>For Cisco Unified Commu                                                                                                    | Administration                                                                                                    |                                             | Navigation Cisco Unified CM<br>dmin Search Documentatio | Administration  | Go<br>Logout |
| System - Call Routing - Media Resources                                                                                                    | Advanced Features      Device                                                                                                    | Application - User Management - Bulk A      | dministration 👻 Help 👻                                  |                 |              |
| SAML Single Sign-On Configuration                                                                                                    |                                                                                                    |                                             |                                                         |                 |              |
| Next                                                                                                    |                                                                                                    |                                             |                                                         |                 |              |
| Status<br>Ready to import Identity Provider m<br>Identity Provider(IdP) Metadata Tru<br>To configure the trust relationship between<br>manually obtain the file from the IdP and<br>IdP Metadata File Browse. No file s<br>Initiate the Metadata In No file selected.<br>This action must be successful for at lease<br>Import IdP Metadata<br>Next Cancel | etadata trust file to cluster servers  st File  an the IdP and your servers, you mus lupload it here.  elected.  t the Publisher before moving on to t | it first obtain trust metadata from your Io | dP and import it to your servers.                       | . You will need | to           |

Selecteer het XML bestand en klik op **Open** om het vanuit de downloads onder de favorieten naar CUCM te uploaden.

| 💽 File Upload                                                                                                    |                                                                                                    |                      |               |           | X                  |
|----------------------------------------------------------------------------------------------------|----------------------------------------------------------------------------------------------------|----------------------|---------------|-----------|--------------------|
| GO . Adminis                                                                                                    | strator - Downloads                                                                                                    |                      |               |           | Search Downloads   |
| Organize • New folder                                                                                                    |                                                                                                    |                      |               |           | j≡• 🗊 <b>0</b>     |
| * Favortes                                                                                                    | Name +                                                                                                    | Date modified        | Type          | Size      |                    |
| E Desktop                                                                                                    | AdfsSetup                                                                                                    | 2013/09/09 06:10 PM  | Application   | 24 518 KB |                    |
| Downloads                                                                                                    | 😁 Federation/Hetadata                                                                                                    | 2013/09/12 02:01 FM  | 396. Document | 32 KB     |                    |
| Concurrents  Concurrents  Concurrents  Concurrents  Concurrent  Concurrent  C | Seperation of the second second secon | 2013/09/12 11:09 444 | Application   | 11 129×8  |                    |
| File                                                                                                    | e game: FederationMetadata                                                                                                    |                      |               |           | All Files          |
|                                                                                                    |                                                                                                    |                      |               |           | <u>Open</u> Cancel |

Klik na het uploaden op de Metagegevens van de Importeren IDP om de informatie IDP in CUCM te importeren. Bevestig dat de invoer geslaagd is en klik op Volgende om verder te gaan.

| SAML Single Sign-On Configuration - Windows Internet Explorer                                                                                                    |                                                                                               |
|----------------------------------------------------------------------------------------------------|-----------------------------------------------------------------------------------------------|
| 🚱 🕤 🗢 🎯 https://10.1.1.100/ccmadmin/s 🔎 💌 Ce 🗟 😏                                                                                                    | 🍯 SAML Single Sign-On Configu 🗙 👘 🔅                                                           |
| CISCO Cisco Unified CM Administration<br>For Cisco Unified Communications Solutions                                                                                                    | Navigation Cisco Unified CM Administration Search Documentation About Logout                  |
| System - Call Routing - Media Resources - Advanced Features - Help -                                                                                                    | Device   Application  User Management  Bulk Administration                                    |
| SAML Single Sign-On Configuration                                                                                                    |                                                                                               |
| Next                                                                                                    |                                                                                               |
| Status<br>Import succeeded for all servers<br>Identity Provider(IdP) Metadata Trust File<br>To configure the trust relationship between the IdP and your servers<br>to your servers. You will need to manually obtain the file from the IdP | s, you must first obtain trust metadata from your IdP and import it<br>dP and upload it here. |
| IdP Metadata File C:\Users\bbanks\Downloads\FederationMetada                                                                                                    | sta.xml Browse                                                                                |
| Initiate the Metadata Import         This action must be successful for at least the Publisher before movi         Import IdP Metadata         Vext         Cancel                                                                          | ing on to the next task in this wizard.                                                       |

Selecteer de gebruiker die behoort tot de standaard CCM-gebruikers en klik op SSO-TEST uitvoeren.

| 🍅 SAML Single Sign-On Configuration - Mozilla Firefox                                                                                                    | -      | (            |       | $\times$ |
|----------------------------------------------------------------------------------------------------|--------|--------------|-------|----------|
| 🛛 🖨 📽 https://cmpubhcsc.fhlab.com:8443/ccmadmin/samlSingleSignOnConfigurationWizard3.do?server                                                                                                    | •••    | ⊌            | 습     | ≡        |
| SAML Single Sign-On Configuration                                                                                                    |        |              |       |          |
| Test SS0 Setup                                                                                                    |        |              |       |          |
| This test verifies that the metadata files are correctly configured and will allow SSO to start up on the servers. This<br>any server for troubleshooting once SSO has been enabled. SSO setup cannot be completed unless this test is suc | test ( | can t<br>II. | e run | on       |
| 1)Pick a valid username to use for this test                                                                                                    |        |              |       |          |
| You must already know the password for the selected username.<br>This user must have administrator rights and also exist in the IdP.                                                                                                    |        |              |       |          |
| Please use one of the Usernames shown below. Using any other Username to log into the IdP may result in a lockout.                                                                                                    | dmini  | strate       | or    |          |
| Valid administrator Usernames                                                                                                    |        |              |       |          |
| 2)Launch SSO test page                                                                                                    |        |              |       |          |
| Run SSO Test                                                                                                    |        |              |       |          |
| Cancel                                                                                                    |        |              |       |          |

Meld u met de juiste gebruikersnaam en het juiste wachtwoord in bij een dialoogvenster voor gebruikersverificatie.

| ڬ Sign In - Mozilla Firefox                                 | -         |          | $\times$ |
|-------------------------------------------------------------|-----------|----------|----------|
| 🛛 🔒 https://ad.fhlab.com/adfs/ls/?SAMLRequest=nZJPTwlxEMXvf | flpN77CIA | 4NS0 ••• | ] ≡      |
|                                                             |           |          | ^        |
| FS                                                          |           |          |          |
|                                                             |           |          |          |
| Sign in with your organizational account                    |           |          |          |
|                                                             |           |          |          |
| farfar@fhlab.com                                            |           |          |          |
| •••••                                                       |           |          |          |
|                                                             |           |          |          |
| Sign in                                                     |           |          |          |
|                                                             |           |          | ~        |

Als alles correct is ingesteld, kunt u een bericht zien waarin wordt gezegd dat de SSO-test is geslaagd!

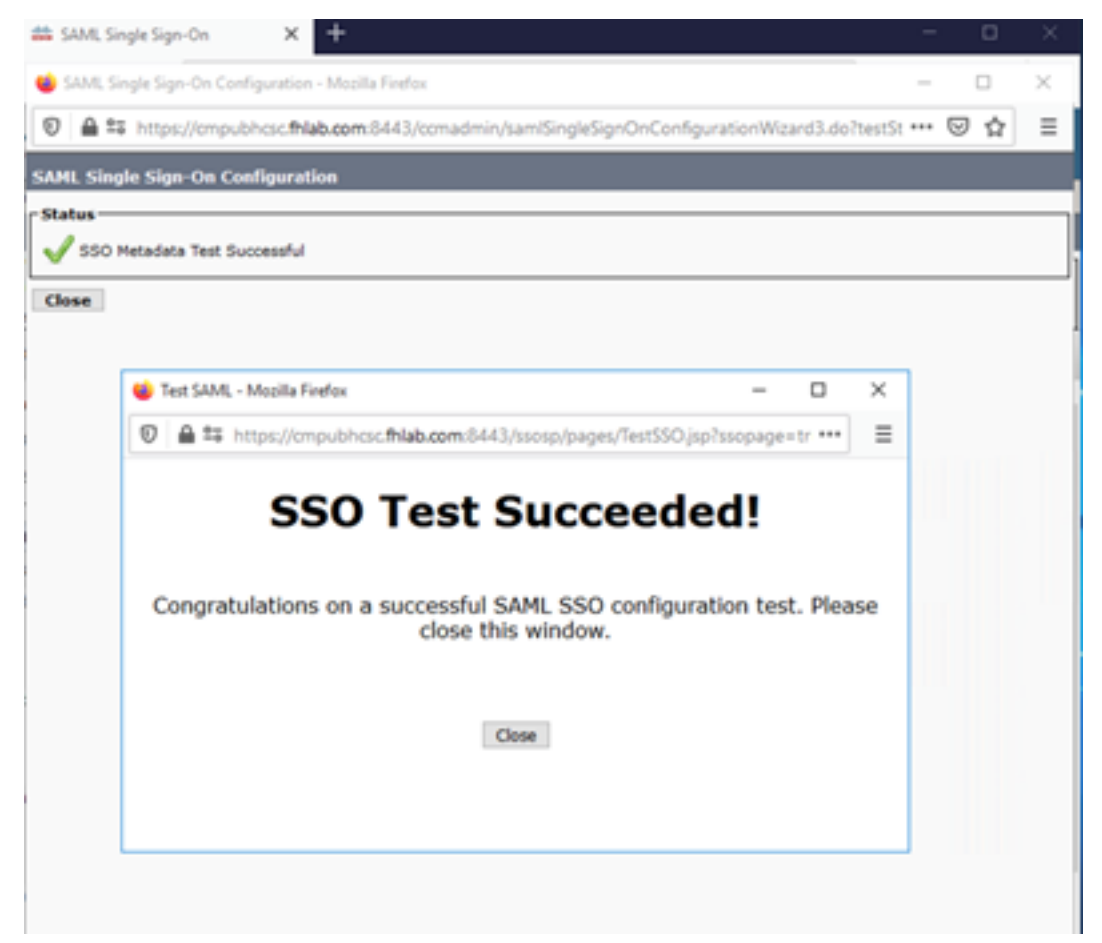

Klik op SLUITEN en Voltooien om verder te gaan.

We hebben nu de basistaken voor configuratie voltooid om SSO op CUCM met ADFS mogelijk te maken.

# SSO op CUC configureren

Hetzelfde proces kan worden gevolgd om SSO in Unity Connection in te schakelen.

### LDAP integratie met CUC.

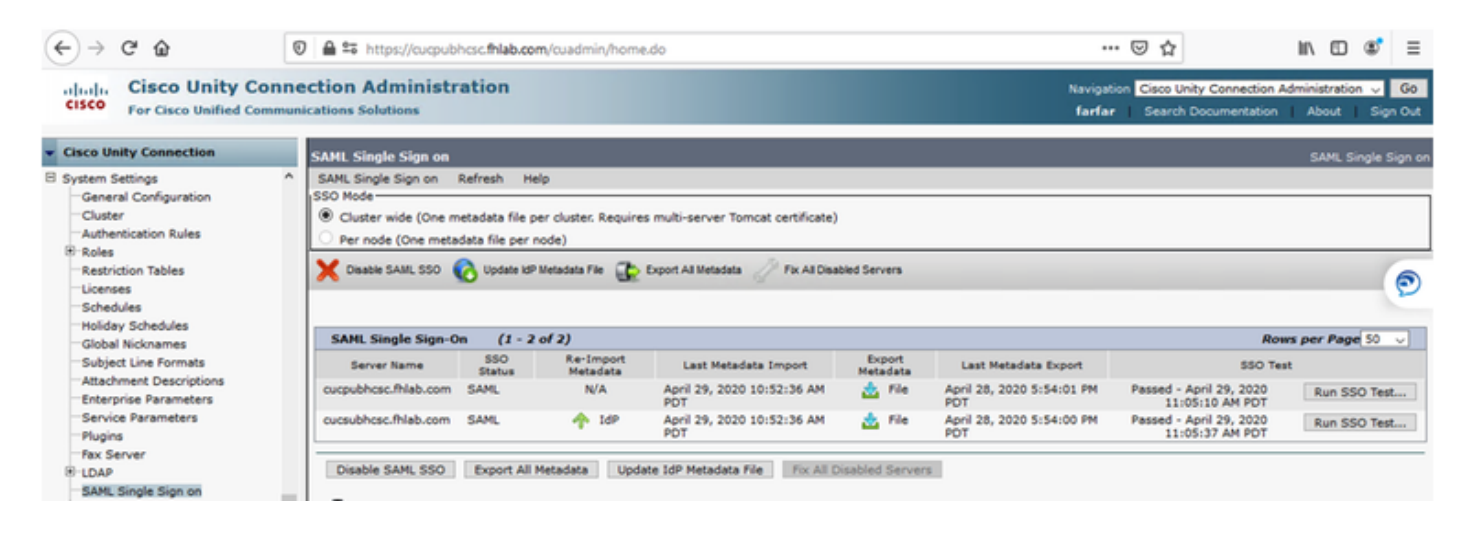

Configuratie van LBP-verificatie.

| (← → ♂ @                                                                                                    | 🛛 🚔 🛱 https://cucpubhcsc.fhlab.com                                                                                                    | m/cuadmin/home.do                                             |                              | 🛛 🕻                            | 2                                          | III\ 🖸                | ۲ ک             | =       |
|----------------------------------------------------------------------------------------------------|----------------------------------------------------------------------------------------------------|---------------------------------------------------------------|------------------------------|--------------------------------|--------------------------------------------|-----------------------|-----------------|---------|
| cisco Unity Con<br>For Cisco Unified Comm                                                                                                    | nection Administration                                                                                                    |                                                               |                              | Navigation Cisco<br>farfar Sea | a Unity Connection Ac<br>rch Documentation | iministratic<br>About | n ∨ G<br>Sign O | o<br>ut |
| <ul> <li>Cisco Unity Connection</li> </ul>                                                                                                    | LDAP Authentication                                                                                                    |                                                               |                              |                                |                                            | LDAP /                | uthentical      | tion    |
| Video Services Accounts Status Dial Plan Partitions Search Spaces System Settings General Configuration Cluster Authentication Rules Restriction Tables Licenses Schedules Holiday Schedules Global Nicknames Subject Line Formats | COAP Authentication Refresh He     Save     Status     Coap Authentication Refresh He     DaP Authentication for End Use     DAP Authentication for End Use     DAP Manager Distinguished Name*     LDAP Password*     Confirm Password*     LDAP User Search Base* | p<br>Users<br>(hlab\Administrator<br>(m=users,dc=fhlab,dc=com |                              |                                |                                            |                       |                 |         |
| Attachment Descriptions Enterprise Parameters Service Parameters Plugins Rax Server CDAP LDAP Setup LDAP Directory Configuration LDAP Authentication                                                                               | LDAP Server Information<br>Ho<br>10.89.228.226<br>Add Another Redundant LDAP Se<br>Save<br>Fields marked with an asterisk (*) are                                                                                                    | at Name or IP Address for Server* rver tree                   | LDAP Port <sup>®</sup> Use T | 15                             |                                            |                       |                 |         |

Importeer de gebruikers van LDAP die voicemail hebben toegewezen en ook de gebruiker die zal dienen voor het testen van SSO.

| Cisco Unity Connection      | Import Users                                                                                                    |                    |           |              | Import L  |
|-----------------------------|----------------------------------------------------------------------------------------------------|--------------------|-----------|--------------|-----------|
| E Users ^                   | Import Users Refresh Help                                                                                                    |                    |           |              |           |
| Users                       |                                                                                                    |                    |           |              |           |
| Import Users                | Status                                                                                                    |                    |           |              |           |
| Synch Users                 | ( Construction of the second second s |                    |           |              |           |
| Class of Service            | Found 1 LDAP User(s)                                                                                                    |                    |           |              |           |
| Class of Service            | r Find                                                                                                    |                    |           |              |           |
| Class of Service Membership |                                                                                                    |                    |           |              |           |
| Templates                   | Find End Users In LDAP Director                                                                                                    | <u> </u>           |           |              |           |
| User Templates              | Where Alias  V Begins W                                                                                                    | ith 🗸              | Eind      |              |           |
| Call Handler Templates      |                                                                                                    |                    |           |              |           |
| Contact Templates           | Import With                                                                                                    |                    |           |              |           |
| Notification Templates      | Based on Template voicemailuse                                                                                                    | rtemplate 🗸        |           |              |           |
| Contacts                    |                                                                                                    |                    |           |              |           |
| Contacts                    | Directory Search Results                                                                                                    |                    |           |              |           |
| Distribution Lists          | birectory search Results                                                                                                    |                    |           |              |           |
| System Distribution Lists   | Import Selected Import All                                                                                                    | 25 V Rows Per Page |           |              |           |
| Call Management             |                                                                                                    |                    |           |              |           |
| System Call Handlers        | Alias A                                                                                                    | First Name         | Last Name | Phone Number | Extension |
| Directory Handlers          | hugohugo                                                                                                    | hugo               | hugo      | 1002         | 1002      |
| Interview Handlers          | Encode Balantest   Encode All                                                                                                    |                    |           |              |           |
| Custom Recordings           | Import Selected Import All                                                                                                    |                    |           |              |           |

### Navigeer naar **gebruikers > Bewerken > Rollen** zoals in de afbeelding.

| Cisco Unity Connection      |            |                            |                       |
|-----------------------------|------------|----------------------------|-----------------------|
|                             | Edit User  | r Basics (hugohugo)        |                       |
| Users                       | User E     | Edit Refresh Help          |                       |
| Synch Users                 | Save       | User Basics                |                       |
| Class of Service            | - State    | Password Settings          |                       |
| Class of Service            |            | Change Password            |                       |
| Class of Service Membership | <b>U</b> 1 | Roles                      | ectory                |
| I Templates                 |            |                            |                       |
| User Templates              | Name       | Message Waiting Indicators |                       |
| Call Handler Templates      | Alias*     | Transfer Rules             |                       |
| Contact Templates           | First N    | Message Settings           |                       |
| Notification Templates      | Last N     | Caller Input               |                       |
| Contacts                    | Diselar    | Mallhave                   |                       |
| E Distribution Liste        | Dispia     | Mailbox                    |                       |
| Sustem Distribution Lists   | SMTP       | Phone Menu                 | @cucpubhcsc.fhlab.com |
| Call Management             | Initials   | Playback Message Settings  |                       |
| System Call Handlers        | Title      | Send Message Settings      |                       |
| Directory Handlers          | Employ     | Message Actions            |                       |
| -Interview Handlers         |            | Grantiana                  |                       |
| Custom Recordings           | LDAP       | Greetings                  |                       |
| Call Routing                |            | Post Greeting Recording    |                       |
| Message Storage             | Unt O      | Notification Devices       |                       |
| Mailboy Stores              | O Do       |                            |                       |

De testgebruiker de rol van systeembeheerder toewijzen.

| Cisco Unity Connection      | Edit Roles             | Search Users > Edit User Basics (hugohugo) > Edit Role |
|-----------------------------|------------------------|--------------------------------------------------------|
| E Users                     | User Edit Refresh Help |                                                        |
| Import Users                | ≦ave                   |                                                        |
| Synch Users                 | Balas                  |                                                        |
| Class of Service            | Koles                  |                                                        |
| Class of Service            | Assigned Roles         |                                                        |
| Class of Service Membership |                        |                                                        |
| E Templates                 |                        |                                                        |
| User Templates              | V                      |                                                        |
| Call Handler Templates      | A ¥                    |                                                        |
| Contact Templates           | Available Roles        |                                                        |
| Notification Templates      | Remote Administrator   |                                                        |
| E Contacts                  | System Administrator   |                                                        |
| Contacts                    | Tenant Administrator   |                                                        |
| Distribution Lists          | User Administrator     |                                                        |
| System Distribution Lists   |                        |                                                        |
| E Call Management           | Save                   |                                                        |

### CUC-metagegevens

U hebt nu CUC-metadata gedownload, de Relying PartyTrust voor CUC gecreëerd en CUCmetagegevens geüpload en de regels i AD FS op ADFS 3.0 gemaakt

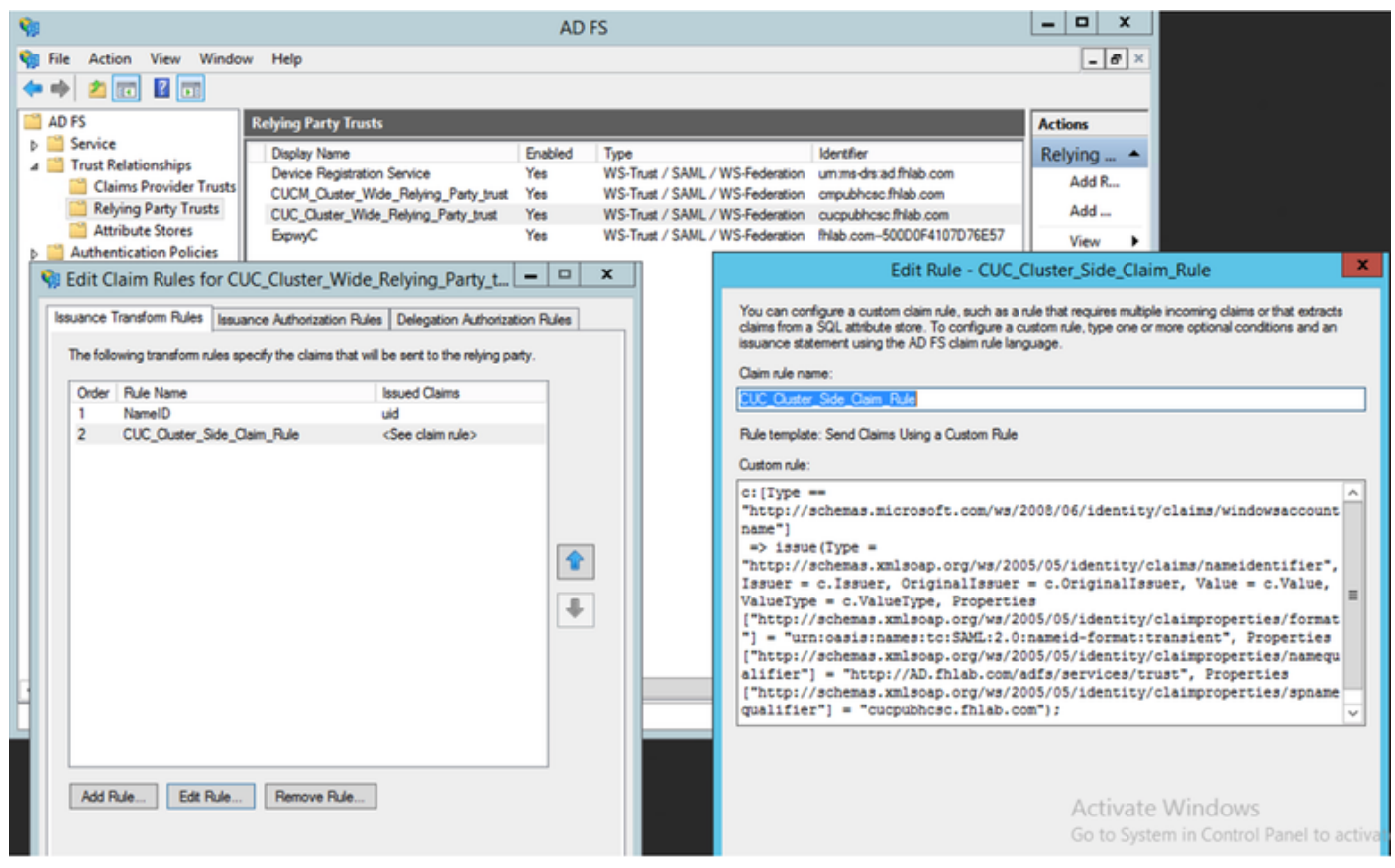

Ga naar SAML single-aanmelding en schakel SAML SSO in.

| 👛 saml :                                                            | _                                                                                                    |                                                    | $\times$                   |                |  |  |  |  |
|---------------------------------------------------------------------|----------------------------------------------------------------------------------------------------|----------------------------------------------------|----------------------------|----------------|--|--|--|--|
| 0                                                                   | 🛛 🗎 📽 https://cucpubhcsc.fhlab.com/cuadmin/samlSingleSignOnConfigurationWizard3.do?serverName                                                                                                    |                                                    |                            |                |  |  |  |  |
| SAML Sin                                                            | gle Sign on Configuration SAML Single S                                                                                                    | Sign or                                            | ) Config                   | uration        |  |  |  |  |
| SAML Sin                                                            | gle Sign on Configuration Refresh Help                                                                                                    |                                                    |                            |                |  |  |  |  |
| Test SS<br>This test<br>on any s<br>1)Pick a<br>You mus<br>This use | O Setup<br>verifies that the metadata files are correctly configured and will allow SSO to start up on the servers. This<br>erver for troubleshooting once SSO has been enabled. SSO setup cannot be completed unless this test is s<br>valid username to use for this test<br>t already know the password for the selected username.<br>r must have administrator rights and also exist in the IdP.<br>ase use one of the Usernames shown below. Using any other Username to log into the IdP may result in ac | test ca<br>access                                  | an be ru<br>iful.<br>rator | n              |  |  |  |  |
| Valid adi<br>farfar<br>hugohu<br>2)Launci<br><b>Run S</b>           | Valid administrator Usernames<br>farfar<br>hugohugo<br>2)Launch SSO test page<br>Run SSO Test                                                                                                    |                                                    |                            |                |  |  |  |  |
|                                                                     | na conferencia e Marilla Finder                                                                                                    |                                                    | - 0                        | L X            |  |  |  |  |
| 🕑 🚔 🖙 http                                                          | se of Computation - Mobiles Friends                                                                                                    |                                                    |                            | ° ^<br>⊛' ≡    |  |  |  |  |
| SAML Single Sig<br>SAML Single Sig                                  | n on Configuration SAML Single Sign on Configuration Navigation Cisco Unity Co<br>on Configuration Refresh Help fartar Search Docur                                                                                                    | nnection Ac                                        | dministration              | Go<br>Sign Out |  |  |  |  |
| Status                                                              |                                                                                                    |                                                    | SAML Sin                   | gle Sign on    |  |  |  |  |
|                                                                     | Test SAML - Mozilla Firefox                                                                                                    |                                                    |                            |                |  |  |  |  |
| Close                                                               | © ≜ ⅔ https://cucpubhcscfhlab.com/ssosp/pages/TestSSO.jsp?ssopage=true ····                                                                                                    |                                                    |                            |                |  |  |  |  |
|                                                                     |                                                                                                    | Row                                                | s per Page                 | 50 v           |  |  |  |  |
|                                                                     | Congratulations on a successful SAML SSO configuration test. Please<br>close this window.<br>File April 28, 2020 5:54:00 PM Passed - May 2<br>PDT PDT PASSED - April 28, 2020 5:54:00 PM Passed - April 2<br>PDT 11:05:37                                                                                                    | SSO Test<br>4, 2020<br>PM PDT<br>9, 2020<br>AM PDT | Run SSC                    | Test           |  |  |  |  |
|                                                                     | Close                                                                                                    |                                                    |                            |                |  |  |  |  |

# SSO op snelweg configureren

### Metagegevens invoeren in snelweg C

Open een browser naar https://<ADFS FQDN>/FederationMetadata/2007-06/FederationMetadata.xml en SAVE de metagegevens naar een lokale map

Upload naar Configuration > Unified Communications > IDP.

### Uitvoermetagegevens uit snelweg C

Ga naar configuratie -> Unified Communications -> IDP -> SAML-gegevens exporteren

Cluster mode gebruikt een zichzelf ondertekend certificaat (met lange levensduur) dat in SAML is opgenomen

metagegevens en gegevens die gebruikt worden voor het ondertekenen van SAML-verzoeken

- Voor de clusterbrede modus, om het enkele clusterbrede metagegevensbestand te downloaden, klikt u op Downloaden
- Op per-peer modus, om het metagegevensbestand voor een bepaald peer te downloaden, klikt u op Downloaden naast de peer. Als u alles in een .zip-bestand wilt exporteren, klikt u op Alles downloaden.

### Voeg een vertrouwen van de Relay Party in Cisco Expressway-E toe

Maak eerst vertrouwen van de Relying Partij voor de Expressway-ES en voeg dan een claimregel toe om identiteit als UID attribuut te verzenden.

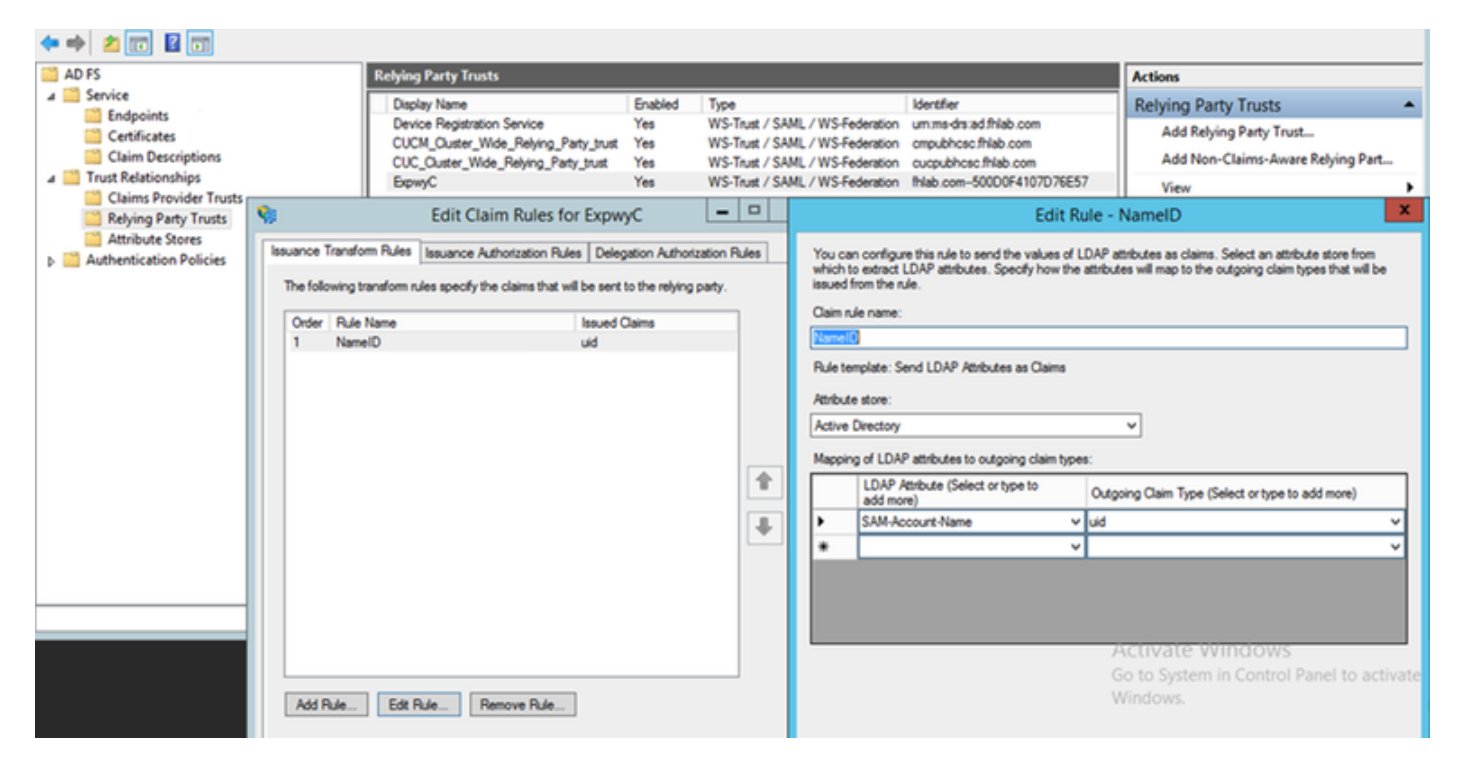

### Handmatig met inloggen verversen

Controleer in Cisco CUCM Enterprise-parameters of de parameter Loop met Vernieuwde inlogsnelheid is ingeschakeld. Ga naar **Cisco Unified CM-beheer > Enterprise-parameters > SSO en configuratie van derden**.

| - SSO a      | and OAuth Configuration             |                                |                                |
|--------------|-------------------------------------|--------------------------------|--------------------------------|
|              |                                     |                                |                                |
| OAuth        | Token Expiry Timer (minutes) *      | 60                             | 60                             |
| OAuth        | Refresh Token Expiry Timer (days) * | 60                             | ] 60                           |
| Redire       | ect URIs for Third Party SSO Client |                                | ]                              |
| <u>SSO L</u> | ogin Behavior for iOS *             | Use embedded browser (WebView) | Use embedded browser (WebView) |
| OAuth        | with Refresh Login Flow *           | Enabled V                      | Disabled                       |
| Use S        | SO for RTMT *                       | True 🗸                         | True                           |
|              |                                     |                                |                                |

### Verificatiepad

# SAML SSO and UCM/LDAP ▼ None SAML SSO authentication UCM/LDAP basic authentication SAML SSO and UCM/LDAP

- Als de authenticatieweg is ingesteld op "SAML SSO authenticatie", dan kunnen alleen Jabber klanten die gebruik maken van een SSO-enabled Unified CM-cluster MRA op deze expressway gebruiken. Dit is alleen een SSO-configuratie.
- Ondersteuning van snelwegen bij MRA voor alle IP-telefoons, alle TelePresence-endpoints en alle Jabber-clients die zijn gestationeerd in een Unified CM-cluster die niet voor SSO zijn geconfigureerd, vereisen dat de authenticatieweg UCM/LDAP-verificatie omvat.
- Als een of meer van de Unified CM-clusters Jabber SSO ondersteunt, selecteert u de "SAML SSO en UCM/LDAP" zodat zowel de SSO als de basisverificatie mogelijk zijn.

# SSO-architectuur

SAML is een op XML gebaseerd open-standaard gegevensformaat dat beheerders in staat stelt om toegang te hebben tot een bepaalde reeks Cisco samenwerkingstoepassingen naadloos na het ondertekenen in één van die toepassingen. SAML SSO gebruikt het SAML 2.0-protocol om cross-domein en product single-aanmelding voor Cisco collaboration-oplossingen aan te bieden.

### Login-flow op locatie

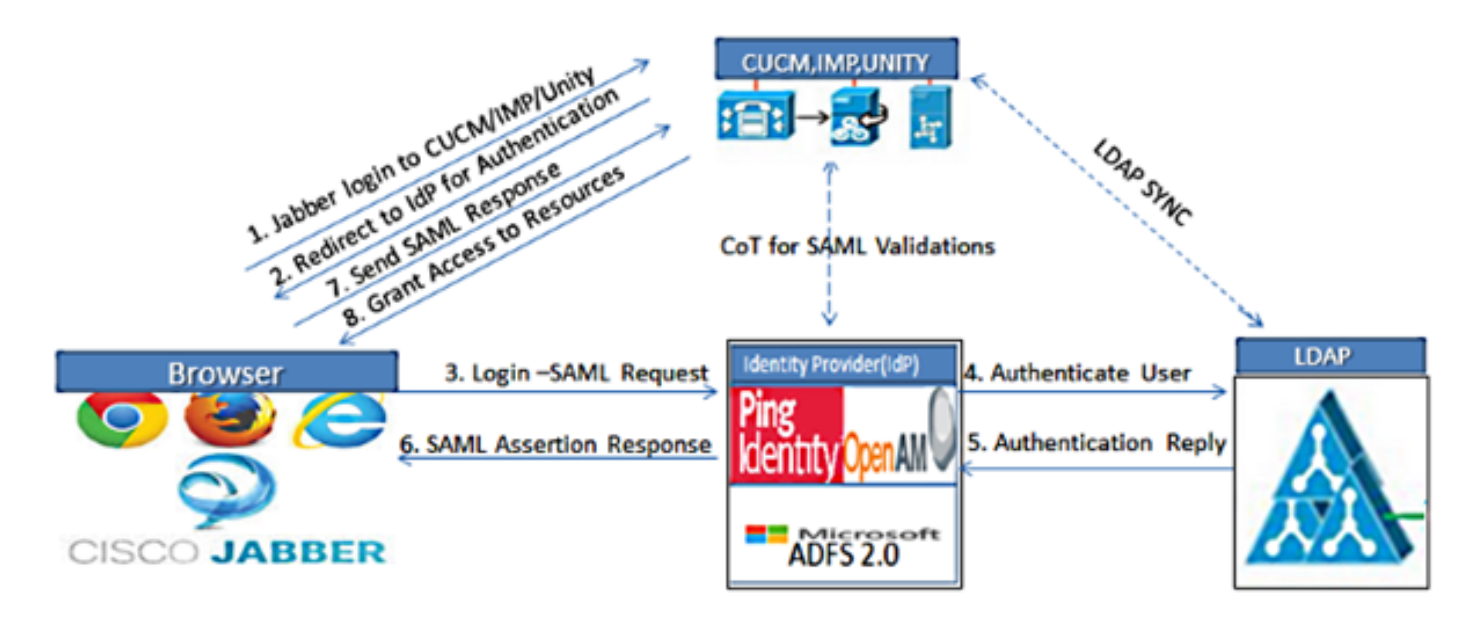

Figure :SAML Single sign SSO Call Flow for Collaboration Servers

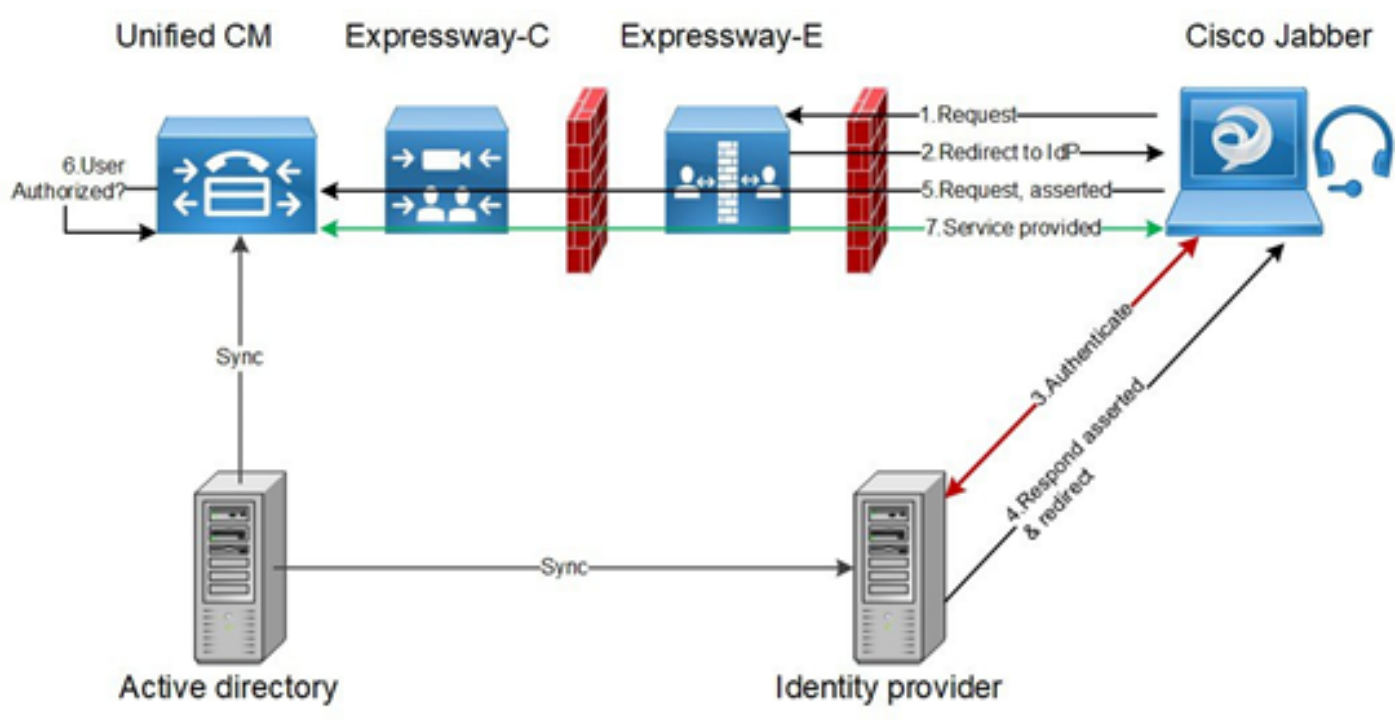

### **MRA-Login Flow**

### OAuth

OAuth is een standaard die autorisatie ondersteunt. Een gebruiker moet zijn gewaarmerkt voordat hij kan worden geautoriseerd. De vergunningscode Grant flow biedt een methode voor een cliënt om toegang te verkrijgen en penningen te verfrissen om toegang te krijgen tot een hulpbron (Unified CM, IM&P, Unity en Expressway-diensten). Deze stroom is ook gebaseerd op omleiding en vereist dus dat de client kan samenwerken met een HTTP user-agent (webbrowser) die door de gebruiker wordt gecontroleerd. De cliënt zal een eerste aanvraag indienen bij de vergunningserver met behulp van HTTPS. De OAuth server richt de gebruiker op een authenticatieservice. Dit kan uitgevoerd worden op Unified CM of een externe IDP als de SAML SSO is ingeschakeld. Afhankelijk van de authenticatiemethode die wordt gebruikt, kan een

webpagina-weergave aan de eindgebruiker worden aangeboden om zichzelf te authentificeren. (Kerberos-verificatie is een voorbeeld dat geen webpagina zou weergeven.) In tegenstelling tot de impliciete subsidiestroom zal een succesvolle subsidie-stroom van de authenticatiecode resulteren in de uitgifte van een "machtigingscode" door de OAuth-servers aan de webbrowser. Dit is een unieke code voor eenmalig gebruik die van korte duur is en vervolgens wordt doorgegeven van de webbrowser naar de client. De client verstrekt deze "Authorization Code" aan de autorisatieserver samen met een vooraf gedeeld geheim en ontvangt in ruil voor "Access Token" en een "Refresh Token". Het in deze stap gebruikte clientgeheim stelt de vergunningdienst in staat het gebruik te beperken tot geregistreerde en gewaarmerkte cliënten. De penningen worden gebruikt voor de volgende doeleinden:

### Toegang/verfrissing Token

Toegangstoken: Deze token wordt uitgegeven door de autorisatieserver. De client presenteert het token aan een resource server wanneer het toegang moet krijgen tot beschermde bronnen op die server. De resource server kan het token gebruiken en vertrouwt verbindingen met het token op. (Cisco Access Tokens standaard op een levensduur van 60 minuten)

Token verversen: Deze token wordt opnieuw uitgegeven door de autorisatieserver. De cliënt legt dit token voor aan de autorisatieserver samen met het clientgeheim wanneer het toegangstoken is verlopen of zal verlopen. Als het verfrissingstoken nog geldig is, geeft de autorisatieserver een nieuw toegangstoken op zonder dat een andere verificatie vereist is. (Cisco verfrist tokens standaard tot een levensduur van 60 dagen). Als de verfrissingstoken is verlopen, moet een nieuwe volledige OAuth autorisatie-code worden gestart om nieuwe penningen te verkrijgen.

### Goedkeuringscode Subsidie Flow beter

In de impliciete subsidie flow wordt het toegangstoken doorgegeven aan de Jabber client via een HTTP user agent (browser). In de vergunningscode gift flow wordt het toegangstoken rechtstreeks uitgewisseld tussen de licentieserver en de Jabber-cliënt. De token wordt gevraagd op de vergunningserver met behulp van een unieke vergunningscode voor een bepaalde tijd. Deze directe uitwisseling van het toegangspakket is veiliger en vermindert de blootstelling aan risico's.

De OAuth-autorisatiecode subsidie flow ondersteunt het gebruik van verfrissingspenningen. Dit levert een betere ervaring aan de eindgebruiker op omdat deze niet zo vaak opnieuw hoeft te authenticeren (standaard 60 dagen)

# Kerberos configureren

### Selecteer Windows-verificatie

# Internet Information Services (IS) Manager > Sites > Default Web Site > Verificatie > Windows Verificatie > Geavanceerde instellingen.

- 1. Schakel de verificatie van de Kernel-modus in.
- 2. Zorg ervoor dat uitgebreide bescherming is uitgeschakeld.

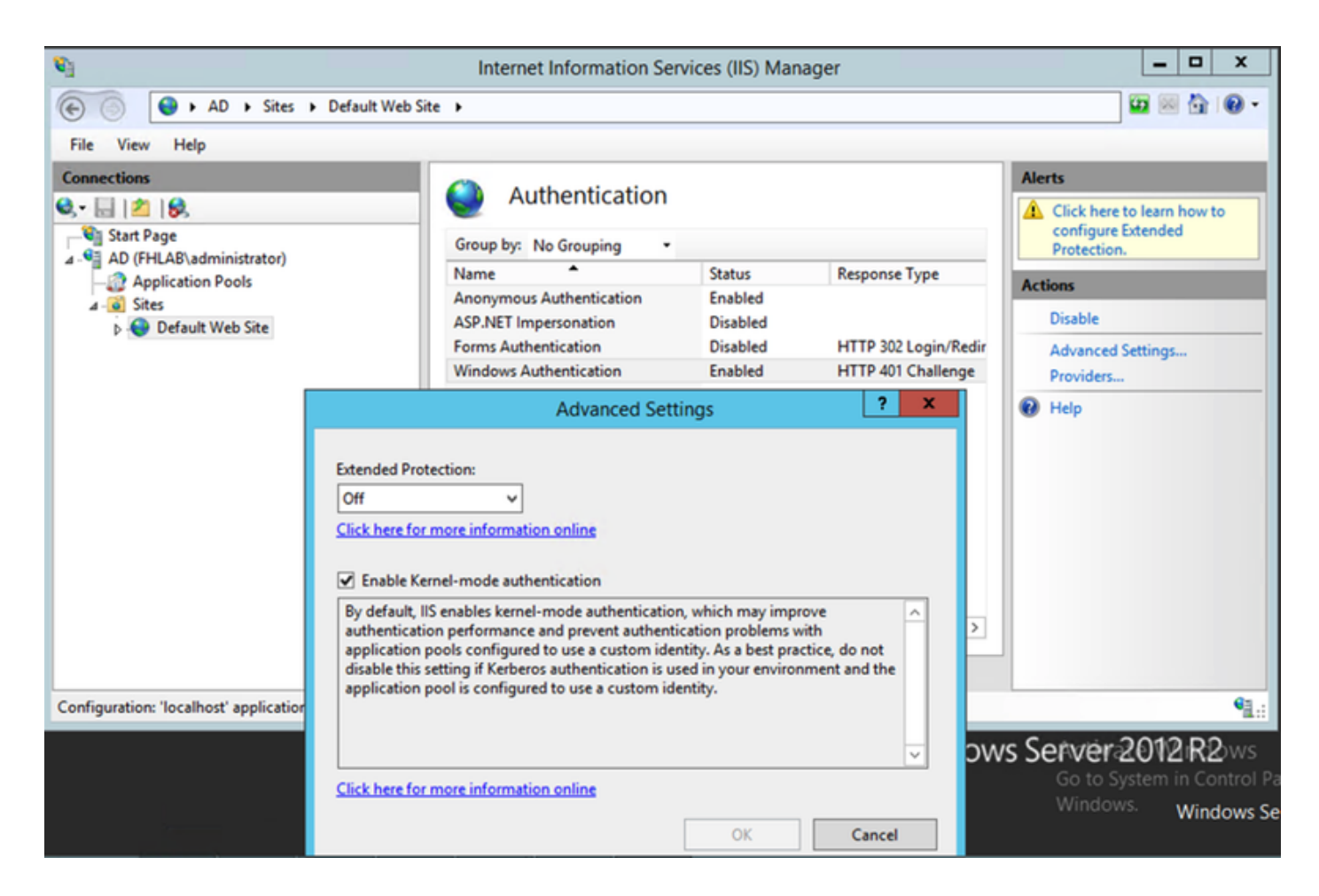

### ADFS ondersteunt beide Kerberos NTLM

Zorg ervoor dat AD FS versie 3.0 zowel het Kerberos-protocol als het NTLM-protocol (NT LAN Manager) ondersteunt omdat alle niet-Windows-clients Kerberos niet kunnen gebruiken en niet op NTLM kunnen vertrouwen.

In het rechter deelvenster selecteert u Providers en zorgt u ervoor dat er onder Ingeschakelde providers onderhandeling en NTLM aanwezig zijn:

| Image: Start Page   Image: Start Page   Image: Start Page <th colspan="8">🛐 Internet Information Services (IIS) Manager 📃 🗖</th>                                                                                                    | 🛐 Internet Information Services (IIS) Manager 📃 🗖 |                          |                |                    |                      |                 |  |  |
|----------------------------------------------------------------------------------------------------|---------------------------------------------------|--------------------------|----------------|--------------------|----------------------|-----------------|--|--|
| File View Help         Connections         Image: Start Page         Image: Start Page: Start Page         Image: Start Page: Start Page: Start Page         Image: Start Page: Start Page: Start Page: Start Page: Start Page: Start Page: Start Page: Start Page: Start Page: Start Page: Start Page: Start Page: Start Page: Start                                                                                                    | € Sites → Default Web Sites                       | te >                     |                |                    |                      | 🖬 🗟 🟠 🔞 •       |  |  |
| Connections       Authentication         Start Page       Click here to learn how to configure Extended Protection.         AD (HLAB\administrator)       Application Pools         AD (HLAB\administrator)       Application Pools         A Difference       Starts         Providers       Disabled         Forms Authentication       Disabled         Forms Authentication       Disabled         Forms Authentication       Disabled         Forms Authentication       Disabled         Forms Authentication       Enabled         Move Up       Providers         Providers       X         Select a provider from the list of available providers and click Add to add to the enabled providers.         Configuration: 'localhost' applicationHost.config, <location "default<="" paths="" td="">         OK       Cancel</location>                                                                                                    | File View Help                                    |                          |                |                    |                      |                 |  |  |
| Authentication       Authentication         Start Page       Group by: No Grouping       Image: Configure Extended Provides:         Application Pools       Application Pools       Start September 2000         Application Pools       Anonymous Authentication       Enabled         APAPNET Impersonation       Disabled       HTTP 302 Login/Redir         Windows Authentication       Enabled       HTTP 401 Challenge         Windows Authentication       Enabled       Providers:         Providers:       Nove Up         NILM       Move Up         Nove Down       Remove         Select a provider from the list of available providers and click Add       Move Up         Nove Down       Remove         Select a provider from the list of available providers.       Activity to 2000 Remove         Available Providers:       Activity to 2000 Remove         Configuration: 'localhost' applicationHost.config. <location <="" path="Default" td="">       Available Providers:         OK       Cancel       Windows Set</location>                                                                                                    | Connections                                       |                          |                |                    | Alerts               |                 |  |  |
| Start Page         AD (FHLASkuministrator)         Application Pools         States         > Default Web Site         Forms Authentication         Forms Authentication         Forms Authentication         Forms Authentication         Forms Authentication         Forms Authentication         Forms Authentication         Forms Authentication         Function         Forms Authentication         Forms Authentication         Forms Authentication         Forms Authentication         Forms Authentication         Forms Authentication         Forma Authentication         Forma Authenticati                                                                                                    | 🔍 • 🔚 🖄 😣                                         |                          |                |                    | A Click here         | to learn how to |  |  |
| Anonymous Authentication Enabled<br>Asp. NET Impersonation Disabled<br>Forms Authentication Enabled HTTP 302 Login/Redir<br>Windows Authentication Enabled HTTP 401 Challenge<br>Providers<br>Providers ? X<br>Enabled Providers:<br>Negotiate<br>NTLM<br>Move Down<br>Remove<br>Select a provider from the list of available providers and click Add<br>to add it to the enabled providers.<br>Configuration: "localhost" applicationHost.config. <location path="Default">Actions<br/>Disable<br/>Advanced Settings<br/>Providers<br/>Providers:<br/>Negotiate<br/>NTLM<br/>Select a provider from the list of available providers and click Add<br/>to add it to the enabled providers.<br/>Available Providers:<br/>Configuration: "localhost" applicationHost.config. <location path="Default">Actions<br/>Disable<br/>Advanced Settings<br/>Providers:<br/>Negotiate<br/>NTLM<br/>Select a provider from the list of available providers and click Add<br/>to add it to the enabled providers.<br/>Configuration: "localhost" applicationHost.config. <location <br="" path="Default">(Configuration: "localhost" applicationHost.config. </location></location></location>                                                                                                    | Start Page                                        | Group by: No Grouping    |                |                    |                      |                 |  |  |
| Anonymous Authentication Enabled<br>ASP.NET Impersonation Disabled<br>Forms Authentication Enabled<br>HTTP 401 Challenge<br>Providers.<br>Providers<br>Providers<br>Prov                                                                                                    | Application Pools                                 | Name ^                   | Status         | Response Type      | Actions              |                 |  |  |
| Default Web Site     Advanced Settings     Providers     Configuration: 'localhost' applicationHost.config, <location a="" add="" advanced="" and="" available="" canced="" click="" down="" enabled="" from="" it="" list="" move="" of="" ok="" path="Default" provider="" providers="" providers.="" providers:="" remove="" select="" setting<="" settings="" td="" the="" to="" up="" windows=""><td>a 🐻 Sites</td><td>Anonymous Authentication</td><td>Enabled</td><td></td><td>Dicable</td><td></td></location>                                                                                                    | a 🐻 Sites                                         | Anonymous Authentication | Enabled        |                    | Dicable              |                 |  |  |
| Windows Authentication       Enabled       HTTP 401 Challenge       Providers         Providers       ?       X         Enabled Providers:       Move Up       Move Up         Move Down       Remove       Select a provider from the list of available providers and click Add to add it to the enabled providers.         Configuration: 'localhost' applicationHost.config, <location default"<="" path="Default V&lt;/td&gt;       Available Providers:       Adactivate       Il 2 R2 ws         OK       Cancel       Windows Selection Path       OK       Vindows Selection Path       Windows Selection Path&lt;/td&gt;&lt;td&gt;Default Web Site&lt;/td&gt;&lt;td&gt;Forms Authentication&lt;/td&gt;&lt;td&gt;Disabled&lt;/td&gt;&lt;td&gt;HTTP 302 Login/Redir&lt;/td&gt;&lt;td&gt;Advanced&lt;/td&gt;&lt;td&gt;Settings&lt;/td&gt;&lt;/tr&gt;&lt;tr&gt;&lt;td&gt;Providers       ? ×         Enabled Providers:       Move Up         NTLM       Move Down         Remove       Select a provider from the list of available providers and click Add to add it to the enabled providers.         Configuration: 'localhost' applicationHost.config, &lt;location path=" td="">         Adactivate       12 R2 ws         Go to System in Control Period         Windows Set</location>                                                                                                    |                                                   | Windows Authentication   | Enabled        | HTTP 401 Challenge | Providers            | Jettings        |  |  |
| Configuration: 'localhost' applicationHost.config, <location default="" path="Default W&lt;/td&gt;         Configuration: 'localhost' applicationHost.config, &lt;location path=" td="" w<="">         Available Providers:         OK         OK</location>                                                                                                    |                                                   |                          |                | Providers          | ? X                  |                 |  |  |
| Configuration: 'localhost' applicationHost.config, <location default="" path="Default&lt;/td&gt;     Available Providers:     Available Providers:     Available Providers:     Attivate     Image: Cancel     OK     Cancel&lt;/td&gt;&lt;td&gt;&lt;/td&gt;&lt;td&gt;&lt;/td&gt;&lt;td&gt;&lt;/td&gt;&lt;td&gt;&lt;/td&gt;&lt;td&gt;&lt;/td&gt;&lt;td&gt;&lt;/td&gt;&lt;/tr&gt;&lt;tr&gt;&lt;td&gt;Configuration: 'localhost' applicationHost.config, &lt;location path=" td="" v<="">     Available Providers:     Attivate     Attivate     Move Up   Move Up   Move Down   Remove     Select a provider from the list of available providers and click Add   to add it to the enabled providers.     Attivate     Attivate     T2R2ws   So to System in Control Patheters     Windows Set</location>                                                                                                    |                                                   | Enable                   | d Providers:   |                    |                      |                 |  |  |
| Image: Configuration: 'localhost' applicationHost.config, <location default="" path="Default V&lt;/td&gt;       Select a provider from the list of available providers and click Add to add it to the enabled providers.       Image: Configuration: 'localhost' applicationHost.config, &lt;location path=" td="" v<="">         Available Providers:       Image: Configuration: 'localhost' applicationHost.config, <location default="" path="Default V&lt;/td&gt;       Image: Configuration: 'localhost' applicationHost.config, &lt;location path=" td="" v<="">         Move Down       Remove       Image: Configuration: 'localhost' application path="Default V         Move Down       Remove       Image: Configuration: 'localhost' application path="Default V         Move Down       Remove       Image: Configuration: 'localhost' application path="Default V         Move Down       Remove       Image: Configuration: 'localhost' application path="Default V         Move Down       Remove       Image: Configuration: 'localhost' application path="Default V         Move Down       Remove       Image: Configuration: 'localhost' application path="Default V         Move Down       Remove       Image: Configuration: 'localhost' application path="Default V         Move Down       Remove       Image: Configuration: 'localhost' application path="Default V         Move Down       Remove       Image: Configuration: 'localhost' application path="Default V         Move Down       Remove       Image: Configuration: 'localhost' application path="Default V</location></location>                                                                                                    |                                                   | Negot                    | iate           |                    | Move Up              |                 |  |  |
| Configuration: 'localhost' applicationHost.config, <location default="" path="Default V&lt;/td&gt;     Select a provider from the list of available providers and click Add to add it to the enabled providers.     Available Providers:     Addctivate     12 R2 ws     So to System in Control Path&lt;/td&gt;&lt;td&gt;&lt;/td&gt;&lt;td&gt;NILM&lt;/td&gt;&lt;td&gt;&lt;/td&gt;&lt;td&gt;&lt;/td&gt;&lt;td&gt;Moure Down&lt;/td&gt;&lt;td&gt;&lt;/td&gt;&lt;/tr&gt;&lt;tr&gt;&lt;td&gt;Configuration: 'localhost' applicationHost.config, &lt;location path=" td="" v<="">   Configuration: 'localhost' applicationHost.config, <location default="" path="Default V&lt;/td&gt;   Available Providers:   Available Providers:   Adactivate   Mindows Se   OK&lt;/td&gt;&lt;td&gt;&lt;/td&gt;&lt;td&gt;&lt;/td&gt;&lt;td&gt;&lt;/td&gt;&lt;td&gt;&lt;/td&gt;&lt;td&gt;movebount&lt;/td&gt;&lt;td&gt;&lt;/td&gt;&lt;/tr&gt;&lt;tr&gt;&lt;td&gt;Configuration: 'localhost' applicationHost.config, &lt;location path=" td="" v<="">   Available Providers:   Available Providers:   Addttivate   Mindows Se   OK</location></location>                                                                                                    |                                                   |                          |                |                    | Remove               |                 |  |  |
| Select a provider from the list of available providers and click Add to add it to the enabled providers.       Image: Configuration: 'localhost' applicationHost.config, <location <="" path="Default V" td="">         Available Providers:       Available Providers:       Image: Configuration: 'localhost' applicationHost.config, <location <="" path="Default V" td="">         Available Providers:       Adactivate       12 R2 ws         Go to System in Control Path       Mindows Select a providers</location></location>                                                                                                    |                                                   | <                        |                |                    |                      |                 |  |  |
| Configuration: 'localhost' applicationHost.config, <location default="" path="Default V&lt;br&gt;Available Providers:&lt;br&gt;Available Providers:&lt;br&gt;Available Providers:&lt;br&gt;Available Providers:&lt;br&gt;Addctivate&lt;br&gt;Addctivate&lt;br&gt;Addctivate&lt;br&gt;Addctivate&lt;br&gt;Mindowys:&lt;br&gt;Windows Se&lt;/td&gt;&lt;td&gt;&lt;/td&gt;&lt;td&gt;Features View 👔 Select&lt;/td&gt;&lt;td&gt;a provider from the&lt;br&gt;it to the enabled pr&lt;/td&gt;&lt;td&gt;list of available providers and&lt;br&gt;oviders.&lt;/td&gt;&lt;td&gt;click Add&lt;/td&gt;&lt;td&gt;&lt;/td&gt;&lt;/tr&gt;&lt;tr&gt;&lt;td&gt;Available Providers:&lt;br&gt;Available Providers:&lt;br&gt;Available Providers:&lt;/td&gt;&lt;td&gt;Configuration: 'localhost' applicationHost.config , &lt;loc&lt;/td&gt;&lt;td&gt;ation path=" td="" v<=""><td></td><td></td><td></td><td>Q1.:</td></location> |                                                   |                          |                | Q1.:               |                      |                 |  |  |
| Go to System in Control Per<br>Window/s. Windows Se                                                                                                    |                                                   | Availa                   | ble Providers: |                    |                      | 12.00           |  |  |
| OK Cancel Windows Se                                                                                                    |                                                   |                          |                | *                  | APRCTIVa<br>Go to Si | Control D       |  |  |
| OK Cancel Windows Se                                                                                                    |                                                   |                          |                |                    | Window               | S Windows S     |  |  |
|                                                                                                    |                                                   |                          |                | OK                 | Cancel               | windows Se      |  |  |

### Microsoft Internet Explorer configureren

Zorg ervoor dat Internet Explorer > Advanced > Geïntegreerde Windows-verificatie inschakelen is ingeschakeld.

| Internet (                                                                                                    | Options                                                                                                    |         |         |        |          |        | ? <b>X</b> |
|----------------------------------------------------------------------------------------------------|----------------------------------------------------------------------------------------------------|---------|---------|--------|----------|--------|------------|
| General                                                                                                    | Security                                                                                                    | Privacy | Content | Connec | tions Pr | ograms | Advanced   |
| Setting                                                                                                    | js ———                                                                                                    |         |         |        |          |        | ]          |
|                                                                                                    | <ul> <li>Do not submit unknown addresses to your auto-search provide a security</li> <li>Allow active content from CDs to run on My Computer*</li> <li>Allow active content to run in files on My Computer*</li> <li>Allow software to run or install even if the signature is invited a security</li> <li>Check for publisher's certificate revocation</li> <li>Check for server certificate revocation*</li> <li>Check for signatures on downloaded programs</li> <li>Do not save encrypted pages to disk</li> <li>Empty Temporary Internet Files folder when browser is closed</li> <li>Enable DOM Storage</li> <li>Enable Integrated Windows Authentication*</li> </ul> |         |         |        |          |        |            |
| •                                                                                                    |                                                                                                    |         |         |        |          |        | •          |
| *Takes effect after you restart Internet Explorer<br>Restore advanced settings<br>Reset Internet Explorer settings<br>Resets Internet Explorer's settings to their default<br>condition.<br>You should only use this if your browser is in an unusable state. |                                                                                                    |         |         |        |          |        |            |
|                                                                                                    |                                                                                                    |         | OK      |        | Cance    |        | Apply      |

Voeg ADFS-URL toe onder Security > Intranet > sites >